# **S&P Capital IQ Platform** Quick Start User Guide

| S&P<br>Capital IQ Search                                | n Companies, Peopl | e, Funds, and More                                                                                                    |                   |                                                                                                    | Q O CIQ              | Search<br>ngsDirect® | Search                       | GO TO S       | SP RESEARCH                        | Favor                  | ites 🔻   Contact U   | ls ▼   BugTracke               | er v   Prin       | t   Help   M     | arket Intelligence  | ) Platform   Lo       |
|---------------------------------------------------------|--------------------|----------------------------------------------------------------------------------------------------|-------------------|----------------------------------------------------------------------------------------------------|----------------------|----------------------|------------------------------|---------------|------------------------------------|------------------------|----------------------|--------------------------------|-------------------|------------------|---------------------|-----------------------|
| My Capital IQ Companies                                 | Screening Researc  | ch Markets Charting                                                                                                    | RatingsDirect     | Credit Analyt                                                                                                    | ics Client Manag     | er   + 🛠             | ŧ                            |               |                                    |                        |                      |                                |                   |                  | My Li               | sts 🔻 Alerts          |
| Search Profiles<br>My Capital IQ<br>Activity Logs       | Welcome A          | lexandre Nakhle                                                                                                    | Dashboard         | ns 🔻                                                                                                    |                      |                      |                              |               |                                    |                        | Apply Credi          | t Profile                      | 2                 | Та               | ike a Tour of the i | 1ew Dashboard         |
| Binders                                                 | Stock Perform      | ance                                                                                                    |                   |                                                                                                    |                      |                      |                              |               |                                    | •                      | Filinas & An         | nual Reports                   | View More         |                  |                     |                       |
| Comp Sets<br>Dashboard                                  | Gainers            |                                                                                                    |                   |                                                                                                    | Currency             | Price                | % Cha                        | % YTD         | Vol(mm) Price                      | Volume                 |                      | Company                        |                   | Form             |                     |                       |
| Documents & Reports<br>Financials Glossany              | PAG                |                                                                                                    |                   |                                                                                                    | GBp                  | 4.79                 | 1.48%                        | (3.77%)       | 0.22                               | 🕋 անտունել հանում      | Filed On             | Name                           | Source            | Type             |                     | Blackline             |
| Outlook Contacts                                        | BGEO               |                                                                                                    |                   |                                                                                                    | GBp                  | 17.27                | 1.18%                        | (48.13%)      | 0.02                               |                        |                      | The Royal                      |                   |                  |                     |                       |
| Report Builder                                          | NSF                |                                                                                                    |                   |                                                                                                    | GBp                  | 0.59                 | 0.68%                        | (18.32%)      | 0.03                               | - Ibbadaa.bb           | 3:18 PM              | Scotland                       | SEC               | 6-К              | 🜒 🗐 🗐 💏 🖡           | a l                   |
| Tasks<br>Watch Liste                                    | PCF                |                                                                                                    |                   |                                                                                                    | GBp                  | 0.39                 | (0.28%)                      | 38.60%        | 0.04                               | humana                 |                      | Group plc                      |                   |                  |                     | -                     |
| - My Profile                                            | MCL                |                                                                                                    |                   |                                                                                                    | GBp                  | 1.39                 | (0.36%)                      | 8.59%         | 0.83 ~~~~                          | ~                      |                      | (LSE:RBS)                      |                   |                  |                     |                       |
| Downloads                                               | Losers             |                                                                                                    |                   |                                                                                                    | Currency             | Price                | % Chg                        | % YTD         | Vol(mm) Price                      | Volume                 |                      | Bank of                        |                   |                  |                     |                       |
| Settings<br>Profile                                     | ARBB               |                                                                                                    |                   |                                                                                                    | GBp                  | 14.50                | (3.33%)                      | 5.86%         | 0.00                               | I                      | Sep-27-201           | 8 Scotland                     | SEC               | 8-A12B           | 🌒 🕙 🔁 🛛             | <u>.</u>              |
| Start Page                                              | PFG                |                                                                                                    |                   |                                                                                                    | GBp                  | 6.05                 | (3.23%)                      | (30.33%)      | 0.66                               | - Լուհոհուներ          |                      | (LSE:RBS)                      |                   |                  |                     |                       |
| User Directory                                          | SAB                |                                                                                                    |                   |                                                                                                    | EUR                  | 1.34                 | (3.08%)                      | (16.64%)      | 20.44                              | <u> </u>               |                      | The Royal                      |                   |                  |                     |                       |
| Capital IQ Real-Time                                    | RBS                |                                                                                                    |                   |                                                                                                    | GBp                  | 2.48                 | (2.86%)                      | (8.06%)       | 10.97                              | 🗢 ta                   |                      | Bank of                        |                   |                  | a = = =             |                       |
| Group Management                                        | LLOY               |                                                                                                    |                   |                                                                                                    | GBp                  | 0.59                 | (2.61%)                      | (10.37%)      | 102.15                             | 🐸 եսվառումետ           | Sep-27-201           | 8 Scotland<br>Group plc        | SEC               | 6-K              | 헬 펜 펜 🔼 🛛           | <u>.</u>              |
| Project Screening                                       | 0.1610.0.6         |                                                                                                    |                   |                                                                                                    |                      |                      |                              |               |                                    | _                      | 1                    | (LSE:RBS)                      |                   |                  |                     |                       |
| <ul> <li>Admin Tools<br/>Activity Type Stats</li> </ul> | Portfolio Perto    | rmance                                                                                                    |                   |                                                                                                    |                      |                      |                              |               |                                    |                        | Sep-26-201           | HSBC<br>8 Holdings pla         | SEC               | 6-K              | 🔊 🖻 🖻 📆 🛛           | 2                     |
| All Exceptions<br>Application Settings                  | Overview Eina      | ancial Statements Estimate                                                                                                    | 5                 |                                                                                                    |                      |                      |                              |               |                                    |                        | 000 20 202           | (LSE:HSBA)                     | )                 | 0.10             |                     | 20                    |
| CIQ Services Admin                                      | Company            | Mkt Cap A                                                                                                    | Price             | NI                                                                                                    | Gross Loa            | ns                   | Tot                          | Deposits      | Tot Assets                         | Tot Equity             |                      | Barclays                       |                   | Publication      |                     | -                     |
| CIQ Application Error Log                               | PCF                | 109.21                                                                                                    | 0.52              | 4.31                                                                                                    |                      | -                    |                              | -             | 314.67                             | 56.57                  | Sep-26-201           | 8 PLC<br>(LSE-BARC)            | RNS               | of<br>Prospectus | 2                   | <u>i</u>              |
| Clear Global Cache(s)                                   | MCL                | 235.89                                                                                                    | 1.82              | 18.3                                                                                                    |                      | -                    |                              | -             | 124.29                             | 92.99                  |                      |                                |                   |                  |                     |                       |
| New Setup Request                                       | NSF                | 238.81                                                                                                    | 0.77              | (11.71)                                                                                                    |                      | -                    |                              | -             | 611.33                             | 281.38                 | Company S            | &P Ratings Per                 | rcentage          |                  |                     |                       |
| Setup Request List<br>Client Support Settings           | ARBB               | 292.67                                                                                                    | 19.00             | 9.65                                                                                                    | 1,447.               | .15                  |                              | 2,347.08      | 2,698.66                           | 310.51                 |                      |                                |                   |                  |                     |                       |
| Cost Allocation Report                                  | BGEO               | 1,071.91                                                                                                    | 22.63             | 187.09                                                                                                    | 3,412                | .07                  |                              | 3,249.42      | 5,383.66                           | 667.45                 |                      |                                |                   |                  |                     |                       |
| DidYouKnow Config<br>Feedback Administration            | OSB                | 1,305.73                                                                                                    | 5.32              | 181.3                                                                                                    | 10,713               | .59                  |                              | 9,838.76      | 12,759.35                          | 819.68                 |                      |                                |                   |                  |                     |                       |
| Formula Metric Admin                                    | PAG                | 1,603.79                                                                                                    | 6.28              | 1/2.36                                                                                                    |                      | -                    |                              |               | 18,/33.53                          | 1,432.52               |                      |                                |                   |                  |                     |                       |
| Holdings Master<br>Performance Issues                   | PEG                | 2,056.37                                                                                                    | 7.93              | (236.72)                                                                                                    |                      | -                    |                              | -             | 3,964.72                           | 894.49                 |                      |                                |                   |                  |                     |                       |
| Performance: Site Summary                               | VM.                | 2,2/3.89                                                                                                    | 5.03              | 257.44                                                                                                    | 49,634               | .55                  | 3                            | 0,839.21      | 57,657.22                          | 2,455.86               |                      |                                |                   |                  |                     |                       |
| Performance: Comparison                                 | UTDO               | 3,125.08                                                                                                    | 20.80             | 265.26                                                                                                    | 9,726                | .35                  |                              | 7,280.5       | 13,441,47                          | 1,768.46               |                      |                                |                   |                  |                     |                       |
| Performance: Realtime<br>Performance: Historical        | GAD                | 3,044.23                                                                                                    | 30.52             | 50.2                                                                                                    | 13,903               |                      |                              | 5,140.16      | 23,240.73                          | 1,447.5                |                      |                                |                   |                  |                     |                       |
| Proprietary Data Manager                                | STAN               | 0,300.01                                                                                                    | 1.36              | 1 500                                                                                                    | 1/2,990.             | .11<br>ME            | 13                           | 410 542       | 201,930.21                         | 14,002.33              |                      |                                |                   |                  |                     | 000+                  |
| Research Allocation Report<br>Research Mapping          | 51AN               | 27,763,43                                                                                                    | 0.04              | 1,565                                                                                                    | 100.000              |                      |                              | 415,542       | 1 510 005 01                       |                        |                      |                                |                   |                  | BBB                 | BBB-                  |
| GCP/CIQ Mappings                                        | Kay Davalanm       | onte Marin Haar                                                                                                    |                   |                                                                                                    |                      |                      |                              |               |                                    | -                      |                      |                                |                   |                  | B+                  |                       |
| - My Pipeline                                           | Rey Developing     | Common Common Co | French Trence     |                                                                                                    | the all the s        |                      |                              |               |                                    |                        |                      |                                |                   |                  |                     |                       |
| Pipeline                                                | Date/Time          | Company                                                                                                    | Event Type        | el citat                                                                                                    | Headline             |                      |                              |               |                                    | 11                     |                      |                                |                   |                  |                     |                       |
| Leads                                                   | Sep-18             | Paragon Banking Group                                                                                                    | MoA Transactio    | n Closings                                                                                                    | Klassa Baali AD (a   | acquired F           | ortrollo or v                | Class Death   | nded Assets from Paragon Ba        | Prothers Crown als (   |                      |                                |                   |                  |                     |                       |
| Renewals                                                | 5ep-14             | Close Brothers Group p                                                                                                    | More Transactio   | n Announcements                                                                                                    | Kiama bank Ab (p     | ubi) agreed          | i to acquire                 | Close broth   | ers Retail Finance from Close      | Brothers Group pic (   |                      |                                |                   |                  |                     |                       |
| Forward 3 Months<br>Pipeline Cleanliness                | Aug-30             | HSBC Holdings pic (LSE                                                                                                    | Move Rumors at    | d Discussions                                                                                                    | AUB IN PUSH FOR M    | erger with           | NPH                          | HORC Arrest   | ah Taluƙal                         |                        |                      |                                |                   |                  |                     |                       |
| Sales Sheet                                             | Aug-30             | HSBC Holdings pic (LSE                                                                                                    | M&A Rumors al     | d Discussions                                                                                                    | FWD Reportedly 10    | D BUY HSBU           | , s Stake In<br>In Coolie Co | HSBC Amar     | an Takatul<br>Deel Cetete Duelesse |                        |                      |                                |                   |                  |                     |                       |
| Business Intelligence                                   | Aug-20             | Standard Chartered PL                                                                                                    | Mock Rumors at    | o Clasicas                                                                                                    | Standard Chartere    | d Reported           | ту реека ра                  | le Or Financi | e Real Estate Dusiness             |                        | 4                    |                                |                   |                  |                     | •                     |
| DS - Recommended Profiles                               | Aug-20             | Baaro da Sabadell, C.A.                                                                                                    | M&A Transactio    | n Closings                                                                                                    | Carl/al Investore    | LC and Dr            | utecho Real                  | Altionate     | licebaft (DB/DBK) accord to a      | a PEC (COEISTAN).      | S&P Sovere           | ian Ratinas (R                 | egional)          | (Issuer C        | redit Rating)       |                       |
|                                                         | Jul-23             | Baaco de Cabadell, S.A                                                                                                    | M&A Rumors at     | a Announcements                                                                                                    | Carvar Investors, L  | u Caaka Ta           | Coll Pool C                  | stata Loan D  | actfolios To Doutscho Baok         | sequire toan portiollo | Sur Sovere           | .g noting3 (N                  | Ratio             | (19900) (1       | (                   | Rating                |
|                                                         | Jul-19             | Danco de Sabadell, S.A                                                                                                    | Mon Rumors at     | A Annual Annual Annua | Cashagua Casital M   | y Seeks 10           | bell Kedi b                  | state Loan P  | orcionos To Deutsche Bank          | Challenges and Calie   | Country <sup>A</sup> | Action                         | Type              | Rating           | CreditWatch/Outl    | ook Type I            |
|                                                         | Jul-19             | Barclays PLC (LSE:BARC)                                                                                                    | M&A Transactio    | n Closings                                                                                                    | Citi Retail Services | LLC acquir           | red co-bran                  | d credit card | portfolio of L.L.Bean Inc. fro     | m Barclays PLC (LSE:   | Albania              | Jpgrade  <br>CreditWatch/Outlo | Foreign<br>Curren | n<br>hcy B+ S    | Stable              | Foreign<br>Currency E |
|                                                         | Events View        |                                                                                                    |                   |                                                                                                    |                      |                      |                              |               |                                    |                        |                      |                                | LT                |                  |                     | ST                    |
|                                                         | Sep-30 02:00       | AM Standard Charton                                                                                                    | I DI C (I SEVETAN | n                                                                                                    | Company              | Conference           | e Presentat                  | ions          |                                    |                        | Andorra              | Jpgrade                        | Foreigi<br>Curren | n<br>ncy BBB S   | Stable              | Currency A            |
|                                                         |                    |                                                                                                    |                   |                                                                                                    |                      |                      |                              |               |                                    |                        |                      |                                |                   |                  |                     |                       |

#### For client support:

Chat : contact us button up right on platform Phone: +44 0207 176 1234 Email: support.ciq@spglobal.com

Permission to reprint or distribute any content from this presentation requires the prior approval of S&P Global Market Intelligence. Not for distribution to the public.

## **Key Differentiators & Benefits**

Analyze companies with top accurate data

Generate investment ideas via the Screening tool

Feed your models directly via the Excel plug-in and save time by automatizing your workflow

Chart any data with the help of our different charts

Contact our 24 hours Client Support by mail, phone or chat

### Find additional exit opportunities via our Find Buyers tool

Monitor your market and stay up to date with trends and opportunities via Watch Lists

Access reports from our brokerage, independent, and market research providers

Generate comps with our Quick comps algorithm (works for transactions, companies, fixed income, news)

## **Getting started**

- 1. Logging in
- 2. Navigating Homepage/Dashboard
- 3. Navigating a Company Tearsheet
- 4. <u>Auditing Financials</u>
- 5. <u>Estimates</u>
- 6. Transaction Details
- 7. Fixed Income Summary
- 8. <u>Ownership Details</u>
- 9. Professionals
- 10. News, Events & Transcripts

- 11. Key Developments
- 12. Annotated Stock Chart
- 13. Quick Comps
- 14. Screening
- 15. Find Buyers
- 16. Market Analysis
- 17. Investment Research
- 18. Office Plug-in Download
- 19. Excel Templates
- 20. Training and support

## 1. Logging in

S&P Global Market Intelligence

**REQUEST A TRIAL** 

New User? LOG IN

### ESSENTIAL INTELLIGENCE: S&P CAPITAL IQ PLATFORM LOG IN

Username

### alexandre.nakhle@spglobal.com

Password

••••••

Remember me

Forgot Your Password? Unlock Your Account? Support & Training

SIGN IN

### LOG IN FOR OTHER PRODUCTS

MARKET INTELLIGENCE PLATFORM

CREDIT ANALYTICS

GLOBAL DATA SOLUTIONS

INSURANCE MARKET PORTAL

**IPARTNERS** 

LEVERAGED COMMENTARY AND DATA

RESEARCH ONLINE

S&P DOW JONES INDICES

To login to S&P Capital IQ, go to <u>www.capitaliq.com</u> and enter your username and password

### 2. Navigating Homepage/Dashboard

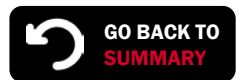

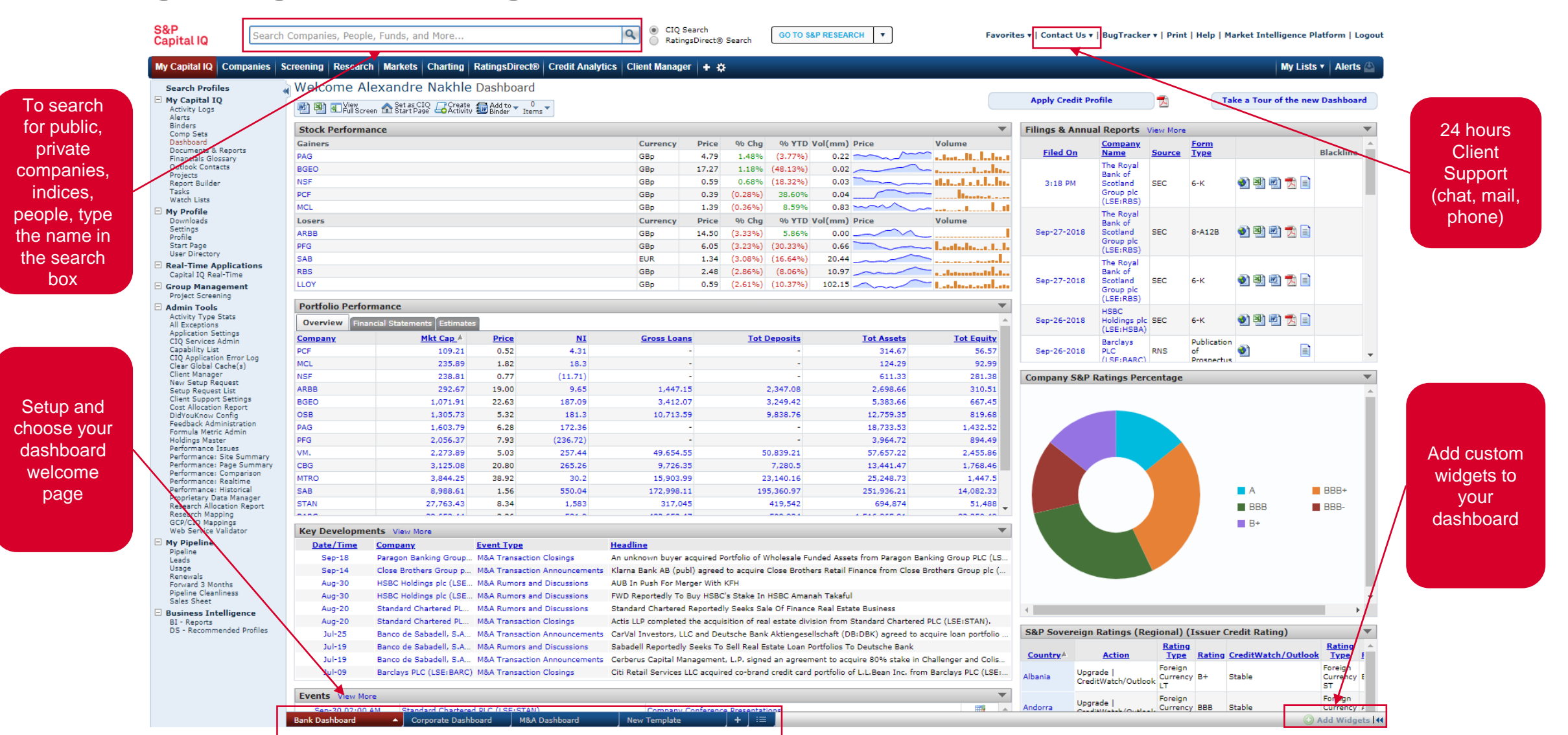

### 3. Navigating a Company Tearsheet

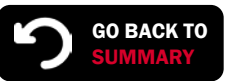

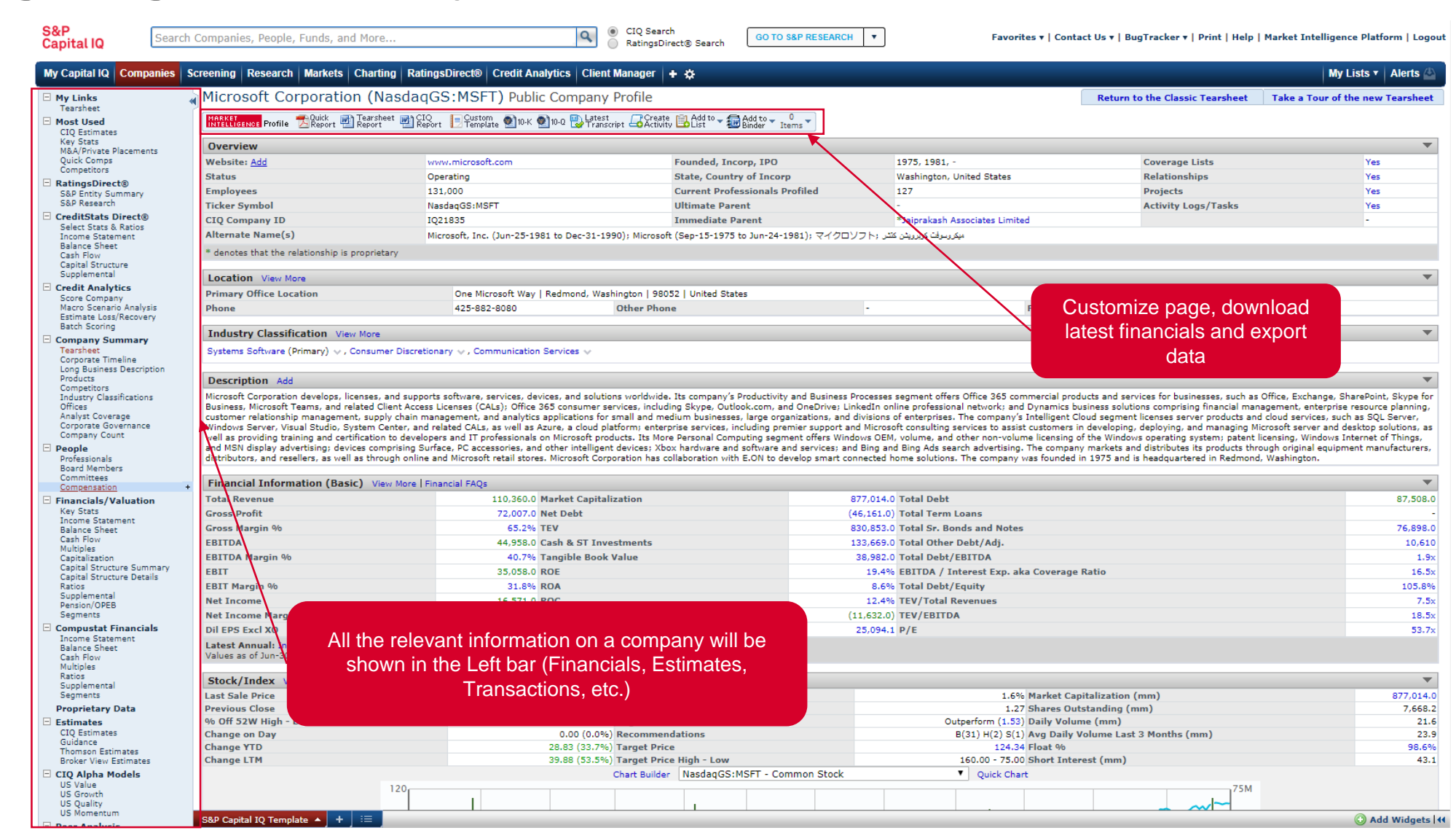

### 4. Auditing Financials

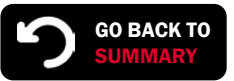

| S&P<br>Capital IQ Searc                                                            | ch Companies, People, Funds, and More                                                                             |                              |                            | CIQ Se<br>Ratings                    | arch<br>Direct® Search                     | GO TO S&P RESEAR                                  | RCH <b>T</b>                                | Favo              | orites 🔻   Contact l | Js 🔻   BugTracker                     | •   Print   Help                                                                                                    |
|------------------------------------------------------------------------------------|----------------------------------------------------------------------------------------------------|------------------------------|----------------------------|--------------------------------------|--------------------------------------------|---------------------------------------------------|---------------------------------------------|-------------------|----------------------|---------------------------------------|----------------------------------------------------------------------------------------------------|
| My Capital IQ Companies                                                            | Screening Research Markets Charting Ratin                                                                         | igsDirect®                   | Credit Analytics           | Client Manager                       | + \$                                       |                                                   |                                             |                   |                      |                                       |                                                                                                    |
| My Links                                                                           | A Microsoft Corporation (Nasdaq                                                                                   | GS:MS                        | FT) Financials             | > Key Stats                          |                                            |                                                   |                                             |                   |                      |                                       |                                                                                                    |
| Most Used     CIO Estimates                                                        | Download Download 10-K 10-Q FAQs                                                                                  | Create<br>Activity           | Add to V O<br>Binder Items |                                      |                                            |                                                   |                                             |                   |                      |                                       |                                                                                                    |
| Key Stats<br>M&A/Private Placements<br>Quick Comps                                 | Key Stats Income Statement Balance Sheet                                                                          | Cash Flow                    | Multiples Cap. Struct      | ture Ratios Supple                   | emental Industry S                         | pecific Pension/OPEB                              | Segments                                    |                   | Click on a           | any financ                            | ial item to see details o                                                                                                    |
| Competitors                                                                        | Currency: Trading Currency                                                                                        | •                            | Conversion:                | Today's Spot R                       | ate                                        | <ul> <li>Enable Fr</li> </ul>                     | eeze Panes                                  |                   |                      | data sta                              | andardization                                                                                                    |
| <ul> <li>RatingsDirect®<br/>S&amp;P Entity Summary<br/>S&amp;P Research</li> </ul> | Order: Latest on Right                                                                                            | T                            | Units:                     | S&P Capital IQ                       | (Default)                                  | Go More Opt                                       | ions >>                                     |                   |                      |                                       |                                                                                                    |
| CreditStats Direct®                                                                |                                                                                                    | '00 '02                      | 2 '04 '06                  | 08 10                                | 12 14 16                                   | 18 20                                             | 🕥 View All                                  |                   |                      |                                       |                                                                                                    |
| Select Stats & Ratios<br>Income Statement                                          | Key Financials <sup>1</sup> In Millions of the trading currency, e                                                | except per sha               | are items.                 |                                      |                                            |                                                   |                                             |                   |                      |                                       |                                                                                                    |
| Balance Sheet<br>Cash Flow                                                         | Chart Selected Items                                                                                              |                              |                            |                                      |                                            |                                                   |                                             |                   |                      |                                       |                                                                                                    |
| Capital Structure                                                                  | For the Freed Particle Follow                                                                                     |                              | 12 months                  | 12 months                            | 12 months                                  | 12 months                                         | 12 months                                   | 12 months†        | 12 months            | 12 months                             |                                                                                                    |
| Credit Analytics                                                                   | For the Fiscal Period Ending Currency                                                                             |                              | Jun-30-2014A<br>USD        | Jun-30-2015A<br>USD                  | Jun-30-2016A<br>USD                        | Jun-30-2017A<br>USD                               | Jun-30-2018A Jun<br>USD                     | n-30-2019E<br>USD | Jun-30-2020E<br>USD  | Jun-30-2021E<br>USD                   |                                                                                                    |
| Score Company                                                                      | [197]                                                                                                    |                              |                            |                                      |                                            |                                                   |                                             |                   |                      |                                       |                                                                                                    |
| Estimate Loss/Recovery                                                             | Total Revenue [28]<br>Growth Over Prior Year [4194]                                                               | 9<br>9                       | 86,833.0                   | 93,580.0                             | 91,154.0                                   | 96,571.0                                          | 110,360.0                                   | 11 37%            | 135,862.74           | 151,595.50                            |                                                                                                    |
| Batch Scoring                                                                      | Gross Profit [10]                                                                                                 | Ť                            | 59,755.0                   | 60.542.0                             | 58.374.0                                   | 62,721.0                                          | 72.007.0                                    | -                 |                      | -                                     |                                                                                                    |
| Company Summary<br>Tearsheet                                                       | Margin % [4074]                                                                                                   | Ť                            | 68.8%                      | 64.7%                                | 64.0%                                      | 64.9%                                             | 65.2%                                       | 65.02%            | 65.12%               | 65.37%                                |                                                                                                    |
| Corporate Timeline                                                                 | EBITDA [4051]                                                                                                    | 4                            | 32,131.0                   | 33,572.0                             | 33,066.0                                   | EBITDA                                            |                                             | 1,690.36          | 58,649.62            | 66,948.96                             |                                                                                                    |
| Products                                                                           | Margin % <b>[4047]</b>                                                                                            | 4                            | 37.0%                      | 35.9%                                | 36.3%                                      | Microsoft Corporati                               | ion                                         | 42.06%            | 43.17%               | 44.16%                                |                                                                                                    |
| Competitors<br>Industry Classifications                                            | EBIT [400]                                                                                                    | 4                            | 27,886.0                   | 28,172.0                             | 27,188.0                                   | Standardized Data                                 |                                             | 0,204.25          | 45,696.03            | 52,707.41                             |                                                                                                    |
| Offices                                                                            | Margin % [4053]                                                                                                   |                              | 32.1%                      | 30.1%                                | 29.8%                                      | Jun-30-2016 - US D                                | Oollar (mm)                                 | 32.71%            | 33.63%               | 34.77%                                |                                                                                                    |
| Analyst Coverage<br>Corporate Governance                                           | Margin % [4181]                                                                                                   |                              | 22,074.0<br>25.4%          | 12,193.0                             | 20,539.0                                   | Total Revenues                                    | 91,154.00                                   | -                 | -                    | -                                     |                                                                                                    |
| Company Count                                                                      | Net Income [15]                                                                                                   | a,                           | 22.074.0                   | 12,193,0                             | 20.539.0                                   | - Cost Of Revenues                                | 32,780.00                                   | 3.195.95          | 37.936.49            | 44,336,51                             |                                                                                                    |
| People                                                                             | Margin % [4094]                                                                                                   | 4                            | 25.4%                      | 13.0%                                | 22.5%                                      | Expenses                                          | 19,198.00                                   |                   | 22.024               |                                       |                                                                                                    |
| Board Members                                                                      | Diluted EPS Excl. Extra Items <sup>3</sup> [142]                                                                  | 4                            | 2.63                       | 1.48                                 | 2.56                                       | - R & D Expenses                                  | 11,988.00                                   | Ac Presente       | d Data               | 81                                    |                                                                                                    |
| Committees<br>Compensation                                                         | Growth Over Prior Year [4200]                                                                                     | 4                            | 1.9%                       | (43.7%)                              | 73.0%                                      | + D&A for EBITDA                                  | 5,878.00                                    | Jun-30-201        | 6 - US Dollar (mm    | )                                     |                                                                                                    |
| Financials/Valuation                                                               | *All results are taken from the most recently filed st                                                            | atement for                  | each period. When t        | here has been more                   | than one, earlier fil                      | EBITDA                                            | 33,066.00                                   | Research a        | and Development      | 11,988.00                             |                                                                                                    |
| Key Stats                                                                          | *Growth rates for forward periods are calculated aga                                                              | anst prior pe                | eriod estimates or ac      | tual pro forma resul                 | ts as disclosed on th                      | - DRA for ERITDA                                  | GAAP Net Income:                            | = Total           |                      | 11,983.00                             |                                                                                                    |
| Balance Sheet                                                                      | Latest Annual: Income Statement Balance Sheet C                                                                   | ash Flow La                  | test Interim: Incom        | ne Statement Balan                   | ce Sheet Cash Flow                         | + Net Interest Expen                              | ses (340.00)                                | •                 |                      |                                       |                                                                                                    |
| Cash Flow                                                                          |                                                                                                    |                              |                            |                                      |                                            | , Currency Exchange                               | Gains (407.00)                              |                   |                      | · \                                   |                                                                                                    |
| Capitalization                                                                     | Latest Capitalization (Millions of USD)View                                                                       | Historica                    | Canitalization             |                                      |                                            | T (Loss)                                          | (497.00)                                    |                   |                      | · \                                   |                                                                                                    |
| Capital Structure Summary<br>Capital Structure Details                             |                                                                                                    | , instorice                  | USD                        |                                      |                                            | + Other Non Operation<br>(Expenses)               | ng Income (239.00)                          | +                 |                      | · \ \                                 |                                                                                                    |
| Ratios                                                                             | Share Price [100052]                                                                                              |                              | \$ 114.37                  |                                      |                                            | + Unusual Items, Tot                              | al (473.00)                                 | <b>F</b>          |                      | \<br>\                                |                                                                                                    |
| Pension/OPEB                                                                       | Shares Out. [100053]                                                                                              | 4                            | 7,668.2                    | 50,000                               |                                            | - Income Tax Expens                               | se 5,100.00                                 | •                 |                      | · · · · · ·                           |                                                                                                    |
| Segments                                                                           | Market Capitalization [100054]                                                                                    | 4                            | 877,014.0                  |                                      |                                            | = Net Income                                      | 20,539.00                                   | Net               |                      | · · · · · · · · · · · · · · · · · · · |                                                                                                    |
| Compustat Financials                                                               | - Cash & Short Term Investments [1002]                                                                            | 4                            | 133,669.0                  |                                      |                                            | * Capital IQ has rev                              | viewed the MD&A and                         | Liability         |                      |                                       |                                                                                                    |
| Balance Sheet                                                                      | + Pref. Equity [1005]                                                                                             |                              | 67,506.0                   | 00,000                               |                                            | Poothotes for unus                                | uai charges.                                | liobility         |                      |                                       |                                                                                                    |
| Cash Flow<br>Multiples                                                             | + Total Minority Interest [1312]                                                                                  |                              | -                          |                                      |                                            |                                                   |                                             | Common            |                      |                                       | 1                                                                                                    |
| Ratios                                                                             | = Total Enterprise Value (TEV) [100060]                                                                           | 4                            | 830,853.0                  | 50,000                               |                                            |                                                   |                                             | Equity            |                      |                                       | A Contraction of the second second se |
| Supplemental<br>Segments                                                           | Book Value of Common Equity [1006]                                                                                | 4                            | 82,718.0                   |                                      |                                            |                                                   |                                             | Market            |                      |                                       | A Contraction of the second second se |
| Proprietary Data                                                                   | + Pret. Equity [1005]<br>+ Total Minority Interest [1312]                                                         | 9                            | -                          |                                      |                                            |                                                   |                                             | Capitalizat       | ion                  |                                       | A Contraction of the second second se |
| Estimates                                                                          | + Total Debt [4173]                                                                                               | Ű.                           | 87,508.0                   | Mar                                  | ket Can                                    | TEV                                               | Total Canital                               |                   |                      |                                       | 1                                                                                                    |
| CIQ Estimates                                                                      | = Total Capital [4175]                                                                                            | 4                            | 170,226.0                  | Mal                                  | ner oap                                    | 124                                               | , otar Capitar                              |                   |                      |                                       | · · · · · · · · · · · · · · · · · · ·                                                                                                    |
| Thomson Estimates                                                                  | **For companies that have multiple share classes the                                                              | at publicly t                | trade, we are              |                                      |                                            |                                                   |                                             |                   | Clicking             | on a unde                             | rlving figure will open t                                                                                                    |
| Broker View Estimates                                                              | incorporating the different prices to calculate our co<br>capitalization. Please click on the value to see the de | mpany level<br>stailed calcu | market<br>lation, Prices   | Note: Striped :<br>Total Liability i | area represents the<br>includes Total Debt | impact of negative Net<br>Minority Interest and G | t Liability on Market Cap.<br>Pref. Equity. |                   | lotoot ro            | port from                             | which the date has her                                                                                                    |
| CIQ Alpha Models                                                                   | shown on this page are the close price of the compa                                                               | ny's primary                 | / stock class.             | Net Liability in                     | cludes Total Liability                     | , net of Cash and Shor                            | rt Term Investments.                        |                   | latest re            | port from                             | which the data has bee                                                                                                    |
| US Growth                                                                          | Shares shown on this page are total company as-rep                                                                | orted share                  | values.                    | TEV includes N                       | larket Cap and Net                         | Liability.                                        |                                             |                   |                      |                                       | taken                                                                                                    |
| US Quality                                                                         |                                                                                                    |                              |                            | Total Capital in                     | nciuaes Common Eq                          | uity and Total Liability.                         |                                             |                   |                      |                                       | taken                                                                                                    |

**S&P Global** Market Intelligence

7

### 5. Estimates

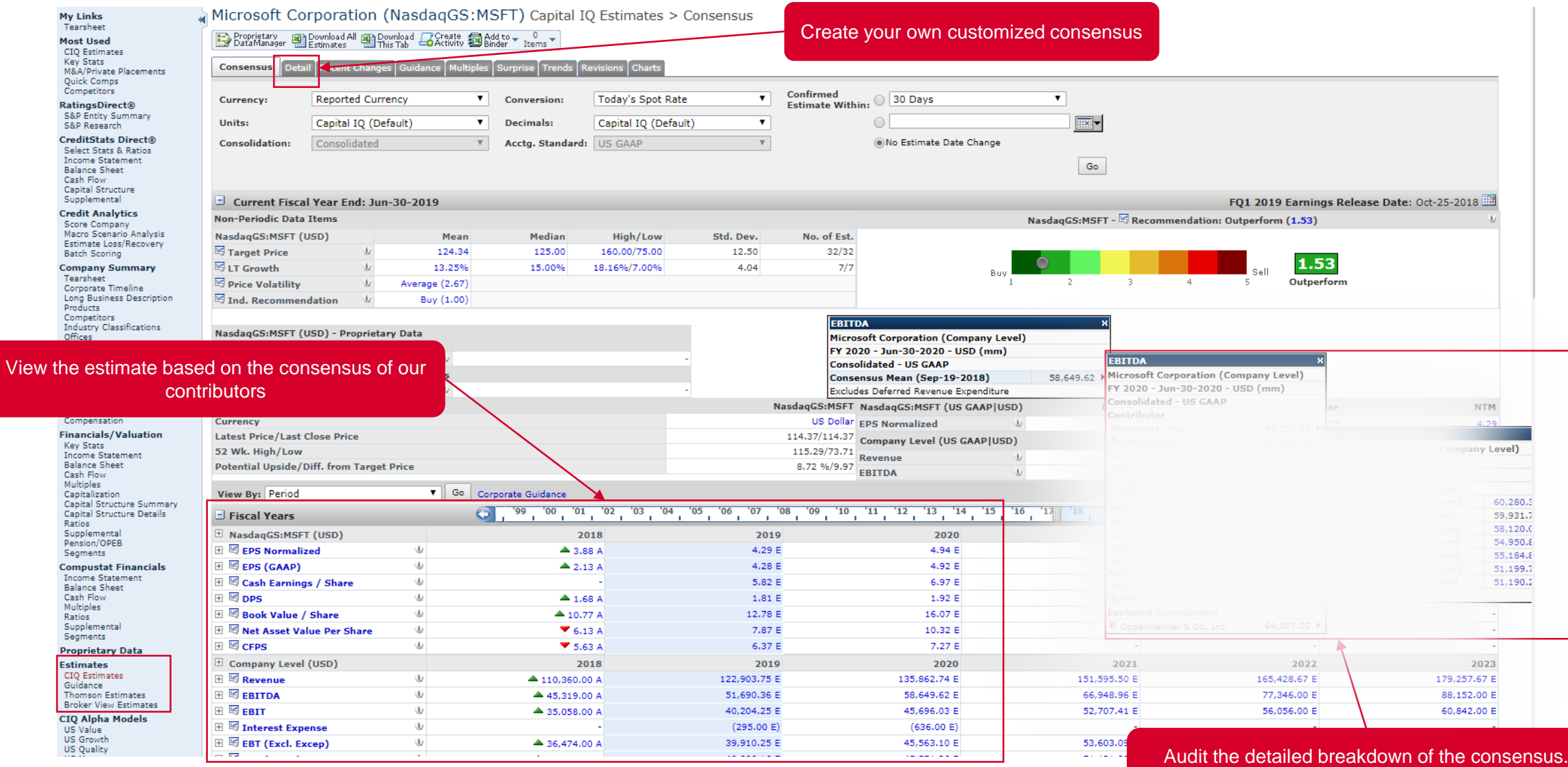

Download analyst report directly here

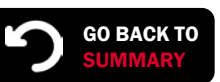

### 6. Transaction Details

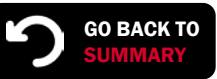

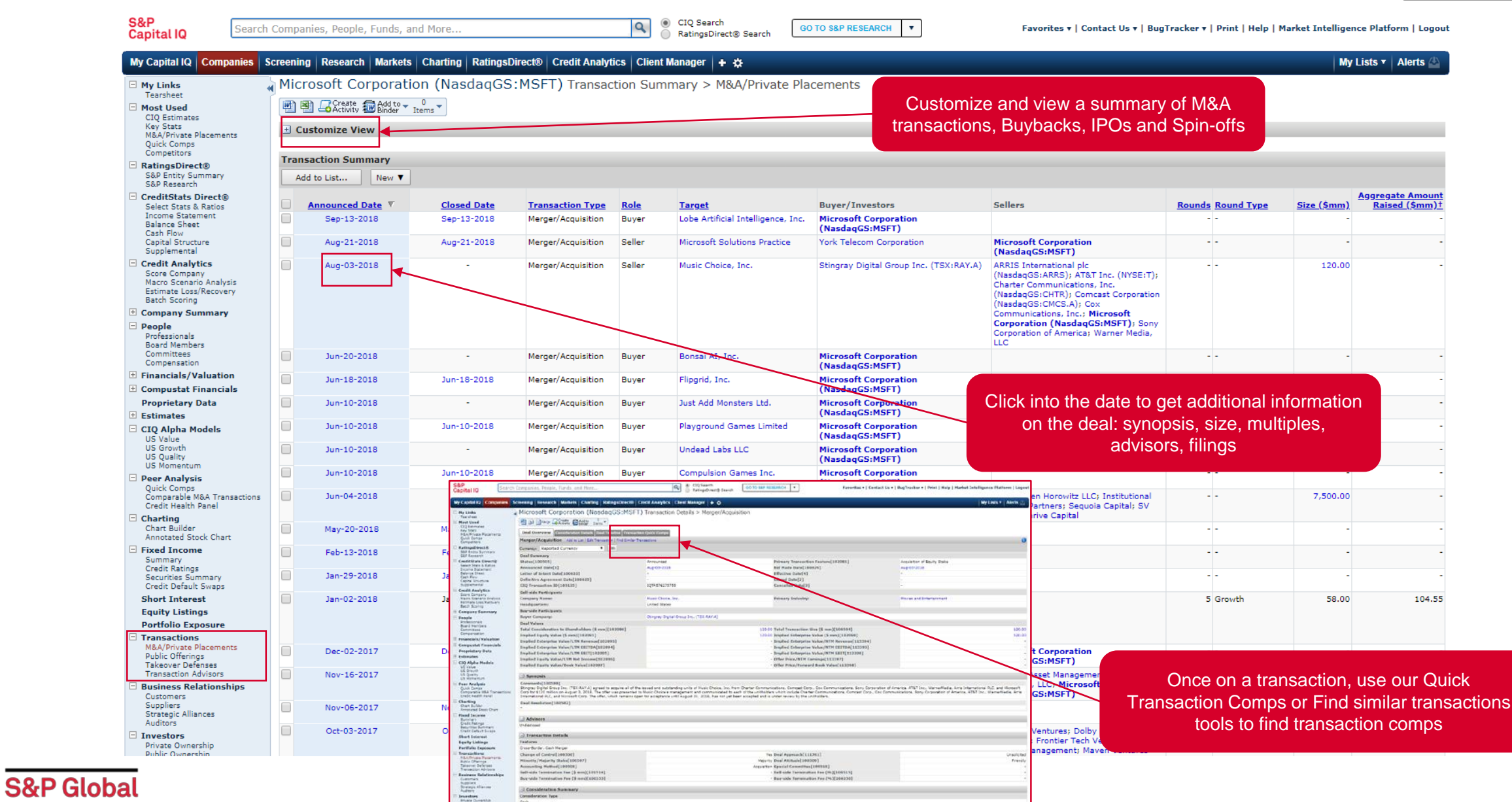

Market Intelligence

### 7. Fixed Income Summary

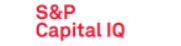

Search Companies, People, Funds, and More..

CIQ Search RatingsDirect® Search

Q

Aaa

P-1

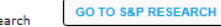

Favorites v | Contact Us v | BugTracker v | Print | Help | Market Intelligence Platform | Logout

View Ratios

105 8%

#### My Capital IQ Companies Screening Research Markets Charting RatingsDirect® Credit Analytics Client Manager 🕂 🔅

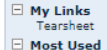

CIQ Estimates Key Stats M&A/Private Placements

Quick Comps

Competitors RatingsDirect®

S&P Research

S&P Entity Summary

CreditStats Direct® Select Stats & Ratios Income Statement Balance Sheet Cash Flow

Capital Structure Supplemental Credit Analytics Score Company

Batch Scoring

Professionals Board Members Committees

Compensation E Financials/Valuation Compustat Financials **Proprietary Data**  Estimates 🗄 CIQ Alpha Models US Value

E Company Summary People

Macro Scenario Analysis Estimate Loss/Recovery

Microsoft Corporation (NasdagGS:MSFT) Fixed Income > Summary

### 🗃 🗃 📝 Maturity 👔 Corporate 📿 Create 📾 Add to 🚽 🕛 🚽

| current crea           | it Katings                        |        |                 |                         |                            |
|------------------------|-----------------------------------|--------|-----------------|-------------------------|----------------------------|
| S&P Global Ra          | tings Issuer Credit R             | ating  |                 |                         | View                       |
| Rating Type            | Action                            | Rating | Rating<br>Date  | CreditWatch/<br>Outlook | CreditWatch<br>Outlook Dat |
| Local Currency<br>LT   | New Rating<br>CreditWatch/Outlook | AAA    | Sep-22-<br>2008 | Stable                  | Sep-22-200                 |
| Local Currency<br>ST   | New Rating                        | A-1+   | Aug-15-<br>2013 | -                       | -                          |
| Foreign<br>Currency LT | New Rating<br>CreditWatch/Outlook | AAA    | Sep-22-<br>2008 | Stable                  | Sep-22-200                 |
| Foreign<br>Currency ST | New Rating                        | A-1+   | Aug-15-<br>2013 | -                       | -                          |
| Moody's                |                                   |        |                 |                         | View                       |
| Outlook of Credi       | t                                 |        |                 |                         | Stal                       |
| Watchlist Indica       | tor                               |        |                 |                         | (                          |
| Latest Long Te         | rm                                |        |                 |                         |                            |
| LT Issuer Rating       |                                   |        |                 |                         | A                          |
| Latest Short Te        | erm                               |        |                 |                         |                            |
| Commercial Pap         | er - Dom Curr                     |        |                 |                         | 1                          |

| Debt Summary*                | View     | Capital Structure | Credit Ratios*      |
|------------------------------|----------|-------------------|---------------------|
|                              | Millions | % of Total        | Total Debt/Equity   |
| Total Commercial Paper       | 0.0      | 0.0%              | Total Debt/Capita   |
| Total Revolving Credit       | 0.0      | 0.0%              | LT Debt/Equity      |
| Total Senior Bonds and Notes | 76,898.0 | 87.9%             | LT Debt/Capital     |
| Total Capital Leases         | 4,301.0  | 4.9%              | Total Liabilities/T |
| Total Principal Due          | 81,199.0 | 92.8%             | EBIT / Interest E   |
| Total Adjustments            | 6,309.0  | 7,2%              | EBITDA / Interes    |
| Total Debt Outstanding       | 87,508.0 | -                 | (EBITDA-CAPEX)      |
| Undrawn Revolving Credit     | 10,000.0 | -                 | Total Debt/EBITD    |
| Total Undrawn Credit         | 10,000.0 | -                 | Net Debt/EBITDA     |
| 7.10 ISU                     | 1 001 0  | 4.00              | Total Debt/(EBIT    |
| Total Secured Debt           | 4,301.0  | 4.9%              | Net Debt/(EBITD)    |
| Total Unsecured Debt         | 76,898.0 | 87.9%             | *Jun-30-2018        |

.

| Market S   | ummary        |               |           |       |       |                 |
|------------|---------------|---------------|-----------|-------|-------|-----------------|
| Credit Def | fault Swap (5 | Year)         |           |       | View  | Full CDS Detail |
|            | Туре          |               | Bid       | l Ask | Mid   | Change          |
| <b></b>    | Senior        |               | 19.73     | 31.86 | 25.80 | 0.60            |
| Benchma    | rk Securities | (5 & 10 Year) |           |       |       |                 |
| Matu       | rity Date     | Amt. O        | ut. YTW   | STV   | N S&P | Moody's         |
| Aug-       | 08-2023       | 1,500         | .00 3.235 | 29.00 | 0 AAA | Aaa             |
| Dec-       | 06-2028       | 2,042         | 48 1.089  | 10.00 | 0 AAA | Aaa             |

| 51.4%  |
|--------|
| 99.19/ |
| 33.170 |
| 48.1%  |
| 68.0%  |
| 12.8×  |
| 16.5×  |
| 12.2×  |
| 1.9x   |
| NM     |
| 2.6x   |
| NM     |
|        |

| Latest Key [ | Docs/Research View All                                               |
|--------------|----------------------------------------------------------------------|
| Key Docs     | Research                                                             |
| Date         | Title/Name                                                           |
| Feb 03, 2017 | Form of Twelfth Supplemental Indenture, dated as of February 6, 2017 |
| Aug 05, 2016 | Form of Eleventh Supplemental Indenture, dated as of August 8, 2016  |
| Nov 03, 2015 | Form of Tenth Supplemental Indenture, dated as of November 3, 2015   |
| Oct 29, 2015 | Indenture, dated as of May 18, 2009                                  |
| Eab 12 2015  | Form of Ninth Supplemental Indenture, dated as of February 12, 2015  |

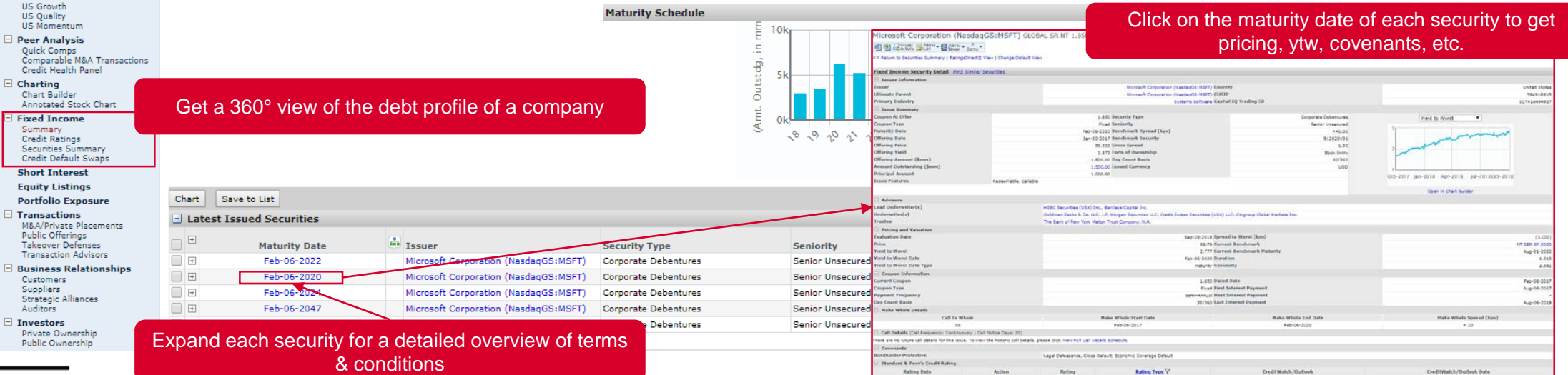

My Lists 🔻 🛛 Alerts 🖉

### 8. Ownership Details

| apital IQ Companies S                                  | creening Research Markets Char                                                                                                    | ting RatingsDirect® Credit Ana     | lytics Client Manager                   | + ¢                                           |                          |                         |                              |                                  |                                   | My Lists 🔻 🛛 A |
|--------------------------------------------------------|----------------------------------------------------------------------------------------------------|------------------------------------|-----------------------------------------|-----------------------------------------------|--------------------------|-------------------------|------------------------------|----------------------------------|-----------------------------------|----------------|
| Links d                                                | Microsoft Corporation (I                                                                                                    | NasdaqGS:MSFT) Public              | : Ownership > Sumr                      | Get a det                                     | ailed viev               | w of pos                | sitions with %, position     | on date                          |                                   |                |
| st Used                                                | Add to Activity Binder Items                                                                                                    |                                    |                                         |                                               | 200                      | d history               | v of holdings                |                                  |                                   |                |
| y Stats                                                | Summary Detailed                                                                                                    | oldings Insider Trading Charts Hol | ders Analysis                           |                                               | and                      | unision                 | y or nordings                |                                  |                                   |                |
| kA/Private Placements<br>iick Comps                    | Section of Section Section Sec |                                    |                                         | 4 2 4 40                                      | -                        |                         |                              |                                  |                                   |                |
| mpetitors                                              | view Security: Summary                                                                                                    |                                    | Currency                                | Reported Currency                             | • 60                     |                         |                              |                                  |                                   |                |
| ingsDirect®<br>P Entity Summary                        | Ownership Summary 1                                                                                                    |                                    |                                         |                                               |                          |                         |                              |                                  |                                   |                |
| P Research                                             | Туре                                                                                                    |                                    | Common Stock Equiv                      | alent % of Total Shares<br>Held Outstanding I | Aarket Value (II         | ISD in mm) <sup>2</sup> |                              |                                  |                                   |                |
| litStats Direct®                                       | Institutions 5                                                                                                    |                                    | 5,624,65                                | 4.953 73.35                                   | larket value (o          | 643.291.8               |                              |                                  |                                   |                |
| ome Statement                                          | Corporations (Private)                                                                                                    |                                    | 2                                       | 2.390 0.00                                    |                          | 2.6                     |                              |                                  |                                   |                |
| nce Sheet<br>h Flow                                    | Individuals/Insiders                                                                                                    |                                    | 107.35                                  | 5,809 1,40                                    |                          | 12.278.3                |                              |                                  |                                   |                |
| ital Structure                                         | Public and Other <sup>3</sup>                                                                                                    |                                    | 1,936,18                                | 4,164 25.25                                   |                          | 221,441.4               |                              |                                  |                                   |                |
| piementai<br>lit Applytics                             | Total                                                                                                    |                                    | 7,668,217                               | 7.316 100.00 6                                |                          | 877.014.0               |                              |                                  |                                   |                |
| e Company                                              | - Ctar                                                                                                    |                                    | ,,,,,,,,,,,,,,,,,,,,,,,,,,,,,,,,,,,,,,, | 100.00                                        |                          | 077/01110               |                              | Inst                             | tutions                           |                |
| o Scenario Analysis<br>nate Loss/Recovery<br>h Scoring |                                                                                                    |                                    |                                         |                                               |                          |                         |                              | Indi<br>Pub                      | viduals/Insiders<br>lic and Other |                |
| nlo                                                    |                                                                                                    |                                    |                                         |                                               |                          |                         |                              |                                  |                                   |                |
| essionals<br>rd Members<br>imittees                    |                                                                                                    |                                    |                                         |                                               |                          |                         |                              |                                  |                                   |                |
| ncials/Valuation                                       |                                                                                                    |                                    |                                         |                                               |                          |                         |                              |                                  |                                   |                |
| pustat Financials                                      | Institutional Ownership Details I                                                                                                    | By: Owner Type                     | T                                       |                                               |                          |                         |                              |                                  |                                   |                |
| prietary Data                                          |                                                                                                    |                                    |                                         |                                               | Market Value             | Number Of               |                              |                                  |                                   |                |
| nates                                                  | Туре                                                                                                    | Common Stock Equivalent Held       | % of Inst. Ownership %                  | of Total Shares Outstanding                   | (USD in mm) <sup>2</sup> | Holders                 |                              |                                  |                                   |                |
| Alpha Models                                           | Traditional Investment Managers                                                                                                    | 4,843,110,577                      | 86.11                                   | 63.16                                         | 553,906.6                | 2,505                   |                              |                                  |                                   |                |
| /alue<br>Browth                                        | Banks/Investment Banks                                                                                                    | 210,976,181                        | 3.75                                    | 2.75                                          | 24,129.4                 | 131                     |                              |                                  |                                   |                |
| Quality                                                | Government Pension Sponsors                                                                                                    | 206,358,794                        | 3.67                                    | 2.69                                          | 23,601.3                 | 31                      |                              | Trac                             | ditional Investment N             | lanagers       |
| Nomentum                                               | Hedge Fund Managers (<5% stake)                                                                                                    | 205,591,457                        | 3.66                                    | 2.68                                          | 23,513.5                 | 296                     |                              | Gov                              | ernment Pension Sr                | onsors         |
| k Comps                                                | Family Offices/Trusts                                                                                                    | 71,277,661                         | 1.27                                    | 0.93                                          | 8,152.0                  | 516                     |                              | Hed                              | ge Fund Managers (                | (<5% stake)    |
| parable M&A Transactions                               | Charitable Foundations                                                                                                    | 32,027,481                         | 0.57                                    | 0.42                                          | 3,663.0                  | 2                       |                              | 🔳 Fan                            | nily Offices/Trusts               |                |
| ting                                                   | Corporate Pension Sponsors                                                                                                    | 21,663,085                         | 0.39                                    | 0.28                                          | 2,477.6                  | 16                      |                              | Cha                              | ritable Foundations               |                |
| t Builder                                              | Insurance Companies                                                                                                    | 10,070,308                         | 0.18                                    | 0.13                                          | 1,151.7                  | 15                      |                              |                                  | irance Companies                  | 15015          |
| otated Stock Chart                                     | C/PE Firms (< 5% stake)                                                                                                    | 7,366,750                          | 0.17                                    | 0.12                                          | 1,0/1.5                  | 10                      |                              | VC/                              | PE Firms (<5% stake               | e)             |
| mary                                                   | Sovereign Wealth Funds (< 5% stake)                                                                                                    | 6 202 642                          | 0.14                                    | 0.10                                          | 731.1                    | 1                       |                              | Edu                              | cational/Cultural End             | dowments       |
| dit Ratings                                            | REITs                                                                                                    | 11.125                             | 0.00                                    | 0.00                                          | 1.3                      | 2                       |                              | Sov                              | ereign wealth Funds               | 3 (<5% stake)  |
| dit Default Swaps                                      | Unclassified                                                                                                    | 17,015                             | 0.00                                    | 0.00                                          | 2.0                      | 4                       |                              |                                  |                                   |                |
| t Interest                                             | Total                                                                                                    | 5.624.654.953                      | 100.00                                  | 73.35                                         | 643.291.8                | 3,540                   |                              |                                  |                                   |                |
| ty Listings                                            | Top Holders View All 1                                                                                                    |                                    |                                         |                                               |                          |                         |                              |                                  |                                   |                |
| iolio Exposure                                         | top notacis view An                                                                                                    |                                    |                                         |                                               |                          |                         |                              | the of Tabal Chi                 | Market Value                      |                |
| Sactions<br>/Private Placements                        | Holder                                                                                                    |                                    |                                         |                                               |                          |                         | Common Stock Equivalent Held | 0 of local Shares<br>Outstanding | (USD in mm) <sup>2</sup>          | Position I     |
| ic Offerings                                           | The Vanguard Group, Inc.                                                                                                    |                                    |                                         |                                               |                          |                         | 569,057,510                  | 7.42                             | 65,083.1                          | Jun-30-2       |
| sover Derenses<br>Isaction Advisors                    | BlackRock, Inc.                                                                                                    |                                    |                                         |                                               |                          |                         | 506,636,253                  | 6.61                             | 57,944.0                          | Jun-30-2       |
| ness Relationships                                     | Capital Research and Management Com                                                                                                    | pany                               |                                         |                                               |                          |                         | 383,825,813                  | 5.01                             | 43,898.2                          | Jun-30-2       |
| omers                                                  | State Street Global Advisors, Inc.                                                                                                    |                                    |                                         |                                               |                          |                         | 289,618,867                  | 3.78                             | 33,123.7                          | Jun-30-2       |
| tegic Alliances                                        | FMR LLC                                                                                                    |                                    |                                         |                                               |                          |                         | 224,962,844                  | 2.93                             | 25,729.0                          | Jun-30-2       |
| tors                                                   |                                                                                                    |                                    |                                         |                                               |                          |                         |                              |                                  |                                   |                |
|                                                        |                                                                                                    |                                    |                                         |                                               |                          |                         |                              |                                  |                                   |                |
| stors<br>te Ownership                                  |                                                                                                    |                                    |                                         |                                               |                          |                         |                              |                                  |                                   |                |

**S&P Global** Market Intelligence GO BACK TO

### 9. Professionals

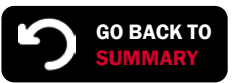

|                                                                                                  | S&P<br>Capital IQ Search                                                                                                    | Companies, People, Funds, and More Q CIQ Search<br>RatingsDirect® Search T                                                                                                    | Favorites 🛛   Contact Us 🔻   BugTracker 🔻   Print   Help   Market Intelligence Platform   Logout                                                                                                    |
|--------------------------------------------------------------------------------------------------|----------------------------------------------------------------------------------------------------|----------------------------------------------------------------------------------------------------|----------------------------------------------------------------------------------------------------|
|                                                                                                  | My Capital IQ Companies 9                                                                                                    | creening   Research   Markets   Charting   RatingsDirect®   Credit Analytics   Client Manager   🕂 🔅                                                                                                    | My Lists 🔻 Alerts 🙆                                                                                                    |
|                                                                                                  | My Links     Tearsheet     Most Used     ClQ Estimates     Key Stats     M&A/Private Placements     Ouick Comps                                                                                                    | Microsoft Corporation (NasdaqGS:MSFT) Professionals                                                                                                    | ð                                                                                                    |
|                                                                                                  | Competitors<br>RatingsDirect®<br>S&P Entity Summary<br>S&P Research                                                                                                    | Status: Current Professionals   Limit By: All Professionals                                                                                                    | cope of information includes education, biography, contact data, board membership, etc.                                                                                                    |
|                                                                                                  | □ CreditStats Direct®<br>Select State & Ratios<br>Income Statement<br>Balance Sheet<br>Cash Flow<br>Capital Structure<br>Supplemental<br>Credit Analytics<br>Score Company                                                                                                    | Professionals<br>Copy to List Add<br>P <u>Name</u> <u>Title Sort By Rank</u> V                                                                                                    | Go<br>Office Phone Email                                                                                                    |
|                                                                                                  | Score Company<br>Macro Scenario Analysis                                                                                                    | E Nadella, Satya V CEO & Director                                                                                                    | Redmond *425-882-8080 -                                                                                                    |
| Deep profiles<br>of<br>executives,<br>board<br>directors,<br>and<br>investments<br>professionals | Batch Scoring  Company Summary  People Professionals Board Members Compensation  Financials/Valuation  Compustat Financials Proprietary Data Estimates  CtQ Alpha Models Peer Analysis Chart Builder Annotated Stock Chart  Fixed Income Summary Credit Ratings Securities Summary Credit Pauls Sumary Credit Pauls Sumary Credit Pauls Chart Builder | <ul> <li>Background: Mr. Satya Macha Is Cher Executive Order and Director of Microsoft in 1992; including Executive Vice President of Cloud A Enterprise from July 2014; Jerote Sender Schulz, and Advertising from 1992; including Executive Vice President of Cloud And Enterprise from July 2013 to February 2014; Jerote Sender Schulz, and Advertising from 2016; Job Cherver, 2014; Jerote Sender Schulz, and Advertising from 2016; Job Cherver, 2014; Jerote Sender Schulz, and Advertising from 2016; Job Cherver, 2014; Jerote Sender Schulz, and Advertising from 2014; Jerote Sender Schulz, and Advertising from 2014; Jerote Sender Schulz, and Advertising from 2014; Jerote Sender Schulz, and Schulz, and Schulz, an</li></ul> | 14. N. Be naid leadership Yoles in Dools Proterprise and Consumer Dusinesses across the Company. He has held various President of Services Division from 2019 to 2011; sion. He has been a Director of Starbucks Corps since March 22, 2017. Before joining Microsoft, he was a Member of the non-zervice President of Online Evervices administration from the University of Wisconsin – Milwaukee and a master's degree in business administration from the University of Wisconsin – Milwaukee and a master's degree in business administration from the University of Wisconsin – Milwaukee and a master's degree in business administration from the University of University of Wisconsin – Milwaukee and a master's degree in business administration from the University of University (Loconsin – Milwaukee and a master's degree in business administration from the University of University (Loconsin – Milwaukee and a master's degree in business administration from the University of Wisconsin – Milwaukee and a master's degree in business administration from the University (Loconsin – Milwaukee and a master's degree in business administration from the University (Loconsin – Milwaukee and a master's degree in business administration from the University (Loconsin – Milwaukee and a master's degree in business administration from the University (Loconsin – Milwaukee), Intelliprep Technologies Inc. (Prior), Riverbed Technology, Inc. (Prior)         ard of Directors       Redmond       425-882-8080       -         ft in 1993, and before becoming General Counsel and Executive Vice President of Legal and Corporate Affairs in 2002 he kat Microsoft, he is active in several civic and legal organizations and in the broader technology industry. He has been orgo of Kids in Need of Defense (KIND) and as Chair of the Leadership Council on Legal Diversity (LCLD). In addition, he ted summa cum laude with a concentration in international relations and ec                                                                                                    |
| professionals                                                                                    | Short Interest                                                                                                    | Beal, Michael V GM and President of Belgium & Luxemburg                                                                                                    |                                                                                                    |
|                                                                                                  | Equity Listings<br>Portfolio Exposure<br>Transactions<br>M&A/Private Placements<br>Public Offerings<br>Takeover Defenses<br>Transaction Advisors                                                                                                    | Background: Mr. Michael Beal serves as General Manager and President of Belgium & Luxemburg at Microsoft Corporation. Mr. Beal has been Managing Direc<br>September 2011 as Director of Marketing and Operations at Microsoft Japan. He holds BA Degree in Journalism & Advertising from University of North Carolini<br>Foster School of Business<br>Full Office Address: One Microsoft Way   Redmond, Washington 98052   United States<br>Main Fax: 425-706-7229<br>Wain Fax: 425-706-7229                                                                                                    | Staf Stepare Relation 100         Miles Quarterials         William Heavy Safes         Safe Stafe           a         s         Specification States         The Stafe Stafe         Safe Calcular States         Safe Stafe           a         s         Safe Calcular States         The Stafe Stafe         The Stafe Stafe         Safe Stafe           a         s         Safe Calcular States         The Stafe Stafe         The Stafe Stafe         Safe Stafe           a         s         Safe Calcular States         The Stafe Stafe         The Stafe Stafe         Safe Stafe           a         s         Safe Calcular States         The Stafe Stafe Stafe         The Stafe Stafe         Safe Stafe Stafe         Safe Stafe Stafe           a         s         Safe Calcular States         The Stafe Stafe Stafe         The Stafe Stafe Stafe         Safe Stafe Stafe Stafe         Safe Stafe Stafe Stafe         Safe Stafe Stafe Stafe         Safe Stafe Stafe Stafe         Safe Stafe Stafe Stafe Stafe         Safe Stafe St                                                                                                    |
|                                                                                                  | Business Relationships     Customers     Suppliers     Strategic Alliances     Auditors                                                                                                    | Job Functions: Top Key Executive, Senior Key Executive (Frior)       Gates III, William Henry       Background: Mr. William Henry       Background: Mr. William Henry Gates, III, also known as Bill, co-founded Microsoft Corporation in 1975 and serves as its Technology Advisor since February served as the Chief Software Architect of Microsoft Corporation from January 2000 to June 2006 and its Chief Executive Officer from 1981 to January 2000. Ht       Gates Foundation and Serves as its Co-Chairman, where he shapes and approves foundation strategies, review results, advocates for the foundation's issues a                                                                                                    | A SAF Calculation for the set of the set of |
|                                                                                                  | <ul> <li>Investors         Private Ownership         Public Ownership      </li> <li>News, Events &amp; Filings         News         Events Calendar     </li> </ul>                                                                                                    | Previously, he served as the Chairman of the Board at Microsoft Corporation from 1981 to February 04, 2014. He has been an Independent Director of Berksh<br>Member of Kymeta Corporation. He serves as a Trustee of Bill & Melinda Gates Foundation Asset Trust. Previously, he served as a Director of ICOS Corporatio<br>computer technology can solve business problems in fundamentally new ways and his previous book. The Road Ahead, published in 1995, held the No. 1 spot<br>programming language BASIC for the first microcomputer - the MITS Altair. He attended public elementary school and the private Lakeside School.<br>Full Office Address: "One Microsoft Way   3   Redmond, Washington 98052   United States<br>Main Phone: #425-882-8000                                                                                                    | Interfige     Corport Induction     Set advect Induction     Set advect Induction       State Clobal Naries     Corport Induction     Set advect Induction     Set advect Induction       State Clobal Naries     Nate Laboration     Set advect Induction     Set advect Induction       State Clobal Naries     Nate Laboration     Set advect Induction     Set advect Induction       State Clobal Naries     Nate Laboration Naries     Set advect Induction     Set advect Induction       State Clobal Naries     Corport Induction     Carefy Induction     Set advect Induction       State Clobal Naries     Corport Induction     Set advect Induction     Set advect Induction                                                                                                    |

### **10. News, Events & Transcripts**

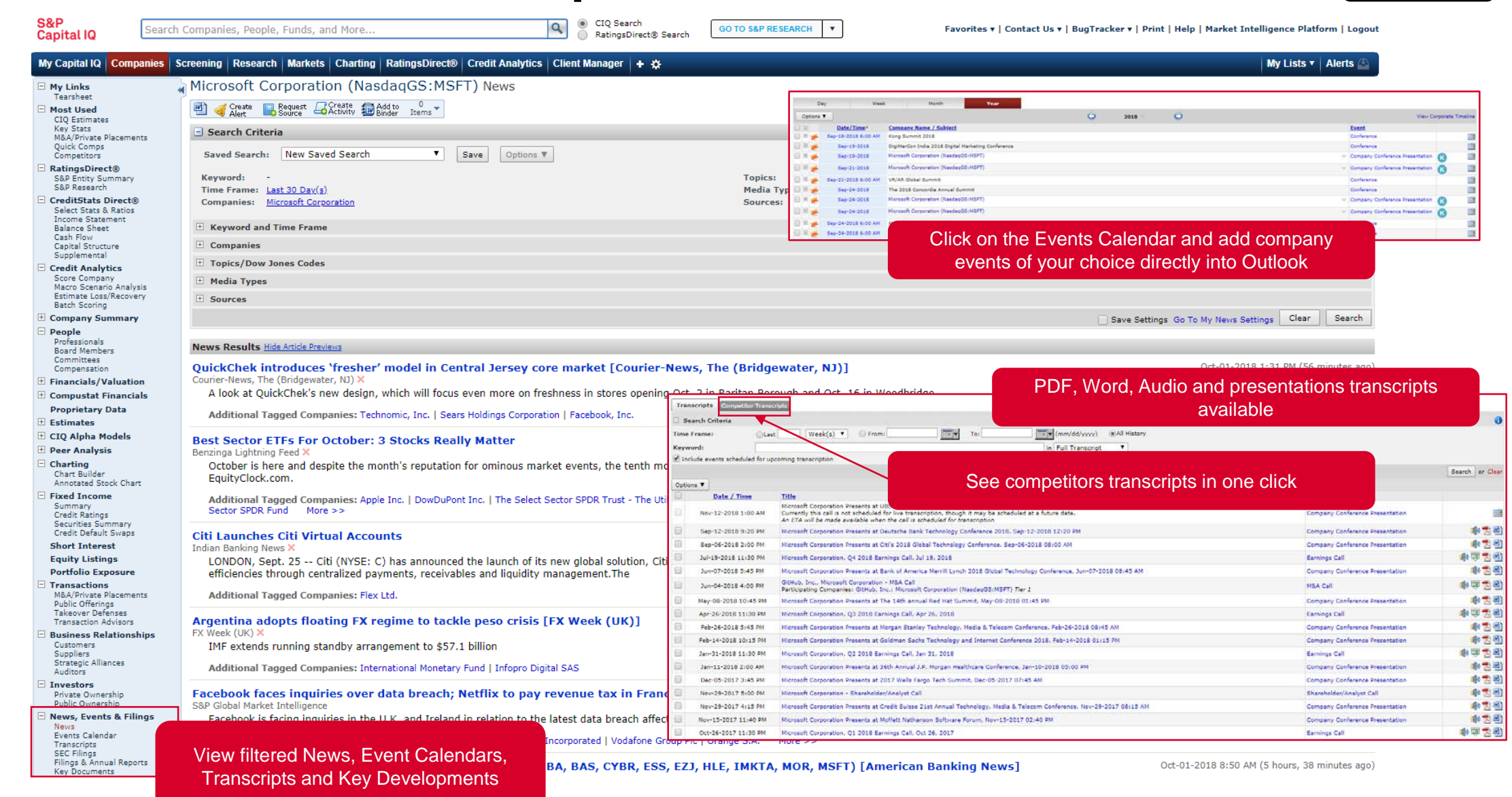

### **11. Key Developments**

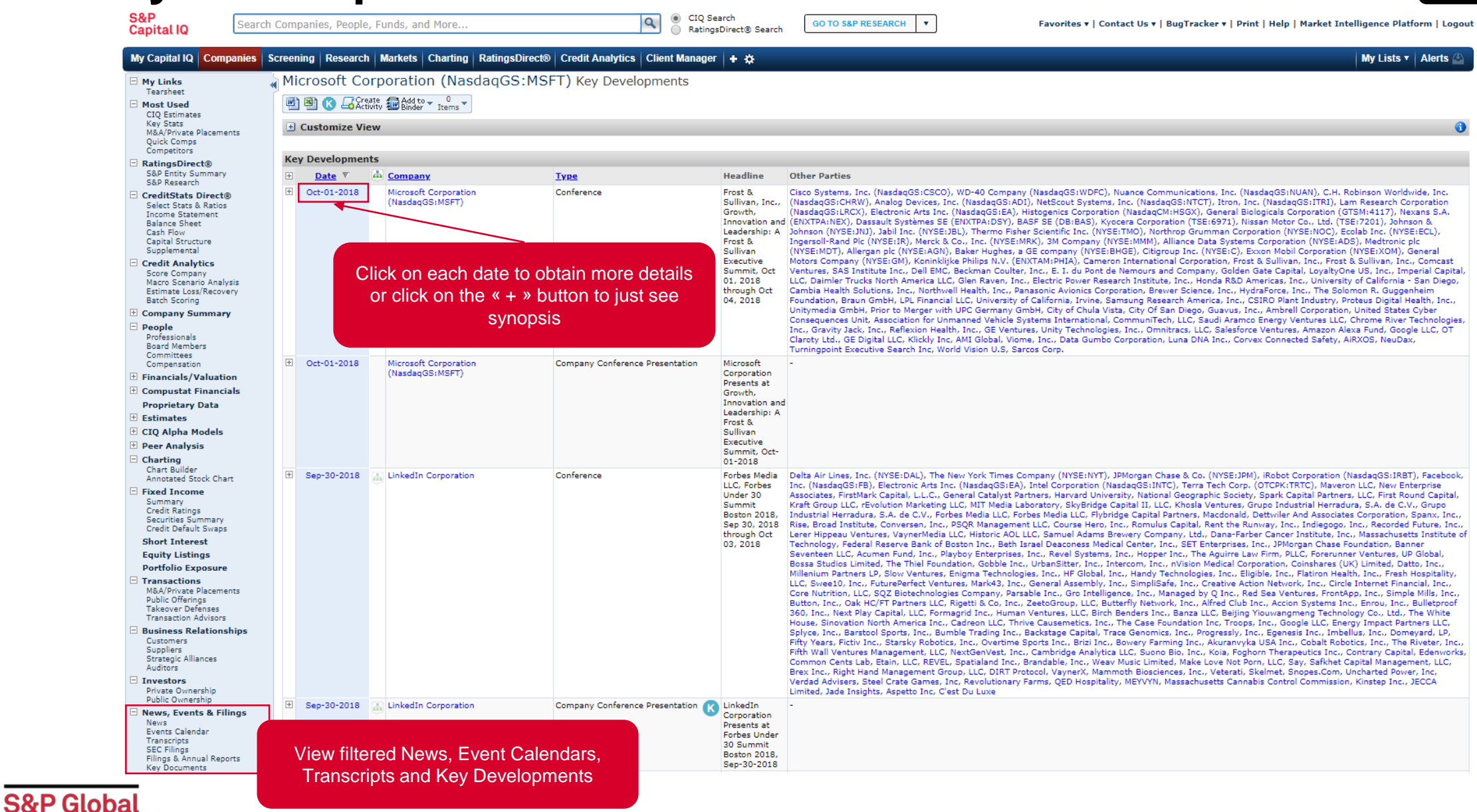

### **12. Annotated Stock Chart**

![](_page_14_Picture_1.jpeg)

![](_page_14_Figure_2.jpeg)

### **13. Quick Comps**

![](_page_15_Picture_1.jpeg)

| S&P<br>Capital IQ                             | Search            | Companies, People, Funds,   | and More                                   | ٩                       | CIQ Search<br>RatingsDirect® Search | GO TO S&P RESEARCH                     | •          | Fav          | orites 🔻   Contact | Us 🔻   BugTracker 🕇       | Print   Help   Market In | telligence Platform   Log | gout |
|-----------------------------------------------|-------------------|-----------------------------|--------------------------------------------|-------------------------|-------------------------------------|----------------------------------------|------------|--------------|--------------------|---------------------------|--------------------------|---------------------------|------|
| My Capital IQ Co                              | ompanies S        | Screening Research Marke    | ts Charting RatingsDirect® Credit          | Analytics Client M      | Manager 🕂 🛠                         |                                        |            |              |                    |                           |                          | My Lists 🔻 Alerts         | 4    |
| My Links     Tearsheet                        |                   | Microsoft Corpora           | tion (NasdaqGS:MSFT) Qu                    | iick Comparabl          | e Analysis                          |                                        |            |              |                    |                           |                          |                           | _    |
| Most Used                                     |                   | Business Greate Description | Add to 0<br>Binder Items                   |                         |                                     |                                        |            |              |                    |                           |                          |                           |      |
| Quick                                         | ly visuali        | ize a company               |                                            |                         |                                     |                                        | •          |              |                    |                           |                          |                           |      |
| informa                                       | ation via         | the « i » button            | oration Quick Comp                         | Templates: Capit        | al IQ Default Comps                 | •                                      | Go         |              |                    |                           |                          |                           |      |
| and look                                      | c for add         | itional comps via           | Edit 🔻                                     | Add/E                   | dit Display Columns                 | Edit V                                 |            |              |                    |                           |                          |                           |      |
| t                                             | he « QC           | : » button                  |                                            |                         |                                     |                                        |            |              |                    |                           |                          |                           |      |
| E<br>Select State & Ra                        | tion              | Einancial Data              |                                            | winting Transland Malus |                                     |                                        | 15.00      | Se           | et up your ov      | wn visualizatio           | on                       |                           |      |
| Income Statemen<br>Balance Sheet              | nt                |                             | utiples Operating Statistics Business Desc | Implied Valua           |                                     |                                        |            | - ten        | nplates and        | add compani               | es                       |                           |      |
| Cash Flow                                     |                   | Options ▼                   | anies Li Display Options Cur               | rency: US Dollar        | •                                   | Data as of: 10/01/2                    | .018       | 1            | you want           | to compare                |                          |                           |      |
| Supplemental                                  |                   | Microsoft Corporation (Nas  | daqGS:MSFT)   Systems Software (Prin       | nary)   Consumer Di     | scretionary   Communica             | ation Services                         | 1.714.51-1 | I TH T-L-L   | The Min setting    | Tabl Estavoia             | LTM Townships Parals     |                           |      |
| Credit Analytics<br>Score Company             | ;                 |                             | Company Name                               | Price Latest            | Outstanding Latest                  | <u>Market</u><br>Capitalization Latest | Debt       | Pref. Equity |                    | Value Latest              | Value/Share              | Income Statement          |      |
| Macro Scenario A<br>Estimate Loss/Re          | nalysis<br>covery | 🔲 🧊 😥 Oracle Corporatio     | on (NYSE:ORCL)                             | 51.56                   | 3,788.6                             | 195,342.2                              | (1,795.0)  | -            | 497.00             | 194,044.2                 | (3.13)                   | Sep-19-2018               |      |
| Batch Scoring                                 |                   | 🔲 🧊 🛞 Alphabet Inc. (Na     | asdaqGS:GOOG.L)                            | 1,207.08                | 695.7                               | 834,976.8                              | (98,273.0) | -            | -                  | 736,703.8                 | 203.24                   | Jul-24-2018               |      |
| Company Summ     People                       | nary              | 🗌 🧊 🛞 VMware, Inc. (N       | YSE:VMW)                                   | 156.06                  | 408.7                               | 63,787.0                               | (9,062.0)  | -            | -                  | 54,725.0                  | 12.99                    | Sep-11-2018               |      |
| Professionals<br>Board Members                |                   | 📄 🧊 😪 salesforce.com, i     | inc. (NYSE:CRM)                            | 159.03                  | 756.7                               | 120,338.0                              | 971.0      | -            | -                  | 121,309.0                 | (1.16)                   | Aug-31-2018               |      |
| Committees<br>Compensation                    |                   | 🔲 🧊 🛞 International Bus     | siness Machines Corporation (NYSE:IBN      | 1) 151.21               | 912.8                               | 138,019.7                              | 33,874.0   | -            | 128.00             | 172,021.7                 | (23.34)                  | Jul-31-2018               |      |
| 🗄 Financials/Valu                             | ation             | 🗌 🧊 🛞 Red Hat, Inc. (N)     | YSE:RHT)                                   | 136.28                  | 177.4                               | 24,172.5                               | (1,251.9)  | -            | -                  | 22,920.6                  | (1.14)                   | Sep-19-2018               |      |
| 🗄 Compustat Fina                              | ncials            | 📄 🥫 😪 CA, Inc. (Nasdaq      | GS:CA)                                     | 44.15                   | 418.2                               | 18,462.0                               | (409.0)    | -            | -                  | 18,053.0                  | 0.06                     | Aug-07-2018               |      |
| Proprietary Dat                               | a                 | 📄 💼 🔬 Amazon.com, Inc       | c. (NasdaqGS:AMZN)                         | 2,003.00                | 487.7                               | 976,945.6                              | 18,739.0   | -            | -                  | 995,684.6                 | 43.23                    | Jul-27-2018               |      |
| CIQ Estimates<br>Guidance                     |                   | 📄 👔 😥 Workday, Inc. (N      | lasdaqGS:WDAY)                             | 145.98                  | 217.0                               | 31,677.7                               | (1,808.1)  | -            | -                  | 29,869.6                  | 7.16                     | Sep-05-2018               |      |
| Thomson Estimat<br>Broker View Estin          | es<br>nates       | 📄 🗊 😥 Adobe Systems I       | ncorporated (NasdaqGS:ADBE)                | 269.95                  | 488.1                               | 131,771.6                              | (3,059.5)  | -            | -                  | 128,712.1                 | 2.16                     | Sep-26-2018               |      |
| CIQ Alpha Mode                                | els               |                             |                                            |                         |                                     |                                        |            |              |                    |                           |                          |                           |      |
| US Value<br>US Growth                         |                   |                             |                                            |                         |                                     |                                        |            |              |                    |                           |                          |                           |      |
| US Quality<br>US Momentum                     |                   | 🔲 🧊 🛞 Microsoft Corpor      | ation (NasdaqGS:MSFT)                      | 114.37                  | 7,668.2                             | 877,014.0                              | (46,161.0) | -            | -                  | 830,853.0                 | 5.08                     | Aug-03-2018               |      |
| Peer Analysis     Ouick Compa                 |                   | Displaying 11 Companies.    |                                            |                         |                                     |                                        |            |              |                    |                           |                          |                           |      |
| Comparable M&A                                | Transactions      |                             |                                            | Day Close               | Shares                              | Market                                 | LTM Net    | LTM Total    | LTM Minority       | Total Enterprise          | LTM Tangible Book        | LTM Filing Date,          |      |
| Charting                                      | Cot               | a quick list of comr        |                                            | 2,003.00                | Outstanding Latest<br>3,788.6       | Capitalization Latest<br>976,945.6     | 33,874.0   | Pref. Equity | 497.00             | Value Latest<br>995,684.6 | Value/Share<br>203.24    | Income Statement          |      |
| Chart Builder<br>Annotated Stock              | Cha               |                             | the product the                            | 44.15                   | 177.4                               | 18,462.0                               | (98,273.0) | -            | 128.00             | 18,053.0                  | (23.34)                  | -                         |      |
| Fixed Income                                  | ar                | a arecuy compare            | them with                                  | 432.43                  | 835.1                               | 253,549.3                              | (6,207.5)  | -            | 312.50             | 247,404.4                 | 24.01                    | -                         |      |
| Summary<br>Credit Ratings<br>Securities Summa | ary               | each other                  |                                            | 153.64                  | 487.9                               | 126,054.8                              | (1,523.5)  | -            | 312,50             | 125,010.6                 | 1.11                     | -                         |      |

## 14. Screening (1/2)

![](_page_16_Picture_1.jpeg)

| Capital IQ                                    | Companies, People, Funds, and More                   | RatingsDirect® Search                                                                                                    | SEARCH Y                                          | ravorites •   Contact OS •   bugiratker •   Print   help   Mark | et intelligence Platform ( |
|-----------------------------------------------|------------------------------------------------------|----------------------------------------------------------------------------------------------------|---------------------------------------------------|-----------------------------------------------------------------|----------------------------|
| My Capital IQ Companies                       | Screening Research Markets Charting Ratings          | Direct®   Credit Analytics   Client Manager   🕇 🛠                                                                                                    |                                                   | Easily povigate between different                               | My Lists 🔻 Alei            |
| Screening     Companies                       | Company Screening                                    |                                                                                                    |                                                   | Easily havigate between different                               |                            |
| Quick Screener<br>Equities                    | Screening Save as 0<br>Settings New Screen Items     |                                                                                                    |                                                   | screener types while keeping filter                             |                            |
| Fixed Income<br>Key Developments              | Screen For: Companies Fauities                       | Eixed Income Key Devs Deonle Transactions Projects/                                                                                                    | Portfolios Instruments                            | criteria                                                        | << do to old screen        |
| People<br>Transactions                        | Sereen for O'companies O'equities O'                 | The first of the second of the second of the |                                                   |                                                                 |                            |
| Projects/Portfolios<br>Instruments            | View Criteria Customize Display Columns C            | Quick Screener Saved Screens Idea Generation                                                                                                    |                                                   |                                                                 | Preview Resul              |
| Sale Cycle<br>Saved Screens                   | Reorder Save as New Screen                           |                                                                                                    |                                                   |                                                                 |                            |
| Saved Templates<br>Screening Reports          | Search:                                              |                                                                                                    |                                                   |                                                                 | Add to Scr                 |
| Idea Generation Screens<br>Investment Banking | No Results Found. Please modify your sea             | arch.                                                                                                    |                                                   |                                                                 | 100000                     |
| Investment Management<br>PE/VC                | Sort by: Company Name                                | ▼ ASC ▼ View: Top 50000 ▼                                                                                                    |                                                   |                                                                 | View Resu                  |
| Corporate<br>Screening Lite                   |                                                      |                                                                                                    |                                                   |                                                                 |                            |
| New and Newsworthy<br>Credit Ratings          | Criteria Expand All / Collapse All                   |                                                                                                    |                                                   |                                                                 |                            |
| Targeting                                     | My Links                                             | Dates                                                                                                    | Person Details<br>Biographies                     | General Transaction Details                                     |                            |
| Find Buyers<br>Find Limited Partners          | Proprietary Data Items                               | Valuation                                                                                                    | Notes                                             | Descriptions<br>Descriptions                                    |                            |
| Comparables                                   | Saved Criteria<br>Saved Custom Data Points           | Security Features                                                                                                    | Locations                                         | Types                                                           |                            |
| Create - Companies                            | Saved Formulas<br>Saved Screeps                      | Exchanges<br>Exchange Country                                                                                                    | Companies Covered                                 | Status<br>Primary Features                                      |                            |
| Chart Builder                                 | Most Used                                            | Indices                                                                                                    | Compensation/Ownership                            | p Valuations                                                    |                            |
| Saved Charts                                  | Industry Classifications<br>Entity Credit Rating     | Dividends & Splits                                                                                                    | Education                                         | Advisors and Fees<br>Related Transactions                       |                            |
|                                               | Business Descriptions<br>Ownership Status            | Currency<br>Equity Rankings                                                                                                    | Employment/Board                                  | M&A Details                                                     |                            |
| coning tool                                   | Geographic Locations<br>Transaction Types            | Corporate Actions                                                                                                    | Professional Job Functions                        | Buyback Details                                                 |                            |
| eening tool                                   | Ownership Positions                                  | Investment/Transaction History                                                                                                    | Board Job Functions<br>Committees                 | Dates                                                           |                            |
| you to filter                                 | Fundamental Probability of Default                   | Bankruptcies                                                                                                    | Professional Types                                | Valuations                                                      |                            |
| ne whole                                      | Company Details                                      | Filings                                                                                                    | Specialties                                       | Features                                                        |                            |
| hase of                                       | Financial Information                                | Takeover Defenses                                                                                                    | Targeting Engine                                  | Spin-off/Split-off Details                                      |                            |
|                                               | Financial Statements<br>Industry Specific Financials | Company Ownership                                                                                                    | Investment Criteria / PE F                        | Funds Private Placement Details                                 |                            |
| ipanies,                                      | Stock Performance/Volume<br>Markit Partners          | Investor Activism                                                                                                    | Project Screening                                 | Valuations                                                      |                            |
| sactions,                                     | Valuation<br>Multiples                               | Investment/Advisory Firms                                                                                                    | Project Type                                      | Features                                                        |                            |
| le, Fixed                                     | Operating Metrics & Ratios<br>Estimates              | Holdings/Investments                                                                                                    | Project Status<br>Project Dates                   | Public Offering Details                                         |                            |
| e, Equities                                   | Guidance<br>Business Segments                        | Key Developments                                                                                                    | Portfolio Dates<br>Project Description            | LCD Bank Loan Details                                           |                            |
| (ev Devs                                      | Geographic Segments                                  | List Management                                                                                                    | Project Classifications<br>Project Team           | Bankruptcy Details                                              |                            |
|                                               | Intra-Company Ranking                                | Credit Analytics                                                                                                    | Project Targets<br>Project Clients                | Sale Cycle Screening                                            |                            |
|                                               | Formula Builder                                      | CreditModel<br>Fundamental Probability of Default                                                                                                    | Project Categories<br>Project Fee Types           | Current Stage<br>Type                                           |                            |
|                                               | Fixed Income Securities                              | Market Signal Probability of Default                                                                                                    | Project Fee Pipeline<br>Project Transaction Types | Dates<br>Current Month Confidence                               |                            |
|                                               | S&P RatingsDirect® Securities                        |                                                                                                    | Project User Group<br>Project Working Group       | Product<br>Statistics                                           |                            |
|                                               | Credit Batings                                       |                                                                                                    | Project Referrers<br>Project Proprietary Data     |                                                                 |                            |
|                                               | Credit Indicators                                    | Filter with 1000+ criteria data point                                                                                                    | S lio Characteristics                             |                                                                 |                            |
|                                               | Toyo Keizai Items                                    | industry geography business                                                                                                    | io Currency                                       |                                                                 |                            |
|                                               |                                                      | la scietica, fie en siele                                                                                                    |                                                   |                                                                 |                            |
|                                               |                                                      | description, financials, estimates,                                                                                                    | ,                                                 |                                                                 |                            |

а

### 14. Screening (2/2)

![](_page_17_Picture_1.jpeg)

### **15. Find Buyers**

![](_page_18_Picture_1.jpeg)

![](_page_18_Figure_2.jpeg)

Market Intelligence

### 16. Market Analysis

![](_page_19_Picture_1.jpeg)

| S&P<br>Capital IQ Sear                          | ch Companies, People, Funds                      | s, and More                    | sDirect® Cred              | It Analytics Client Mana   | Q Search<br>tingsDirect® Search | GO TO S&P RESEARCH | <b>.</b>              | Favorites           | Industry     Geography     M&A     Private Placemer     PE Fund Raisings | Analysis     Energy     Materials     Industrials     Consumer Discretionary | <ul> <li>Analysis</li> <li>Europe</li> <li>Asia / Pacific</li> <li>Africa / Middle East</li> <li>United States</li> </ul> | Overview     Government Debt     Interbank Rates     Major Rates     Interest Rate Der |
|-------------------------------------------------|--------------------------------------------------|--------------------------------|----------------------------|----------------------------|---------------------------------|--------------------|-----------------------|---------------------|--------------------------------------------------------------------------|------------------------------------------------------------------------------|----------------------------------------------------------------------------------------------------|----------------------------------------------------------------------------------------|
| Market Analysis                                 | Market Analysis I                                | industry Analysis              | SDIFECTED CTEU             |                            | 19 <sup>CI</sup>   T X          |                    |                       |                     | Fixed Income     Equity Offerings                                        | Consumer Staples     Health Care                                             | • Canada<br>• Latin America                                                                                               | Deposit Rates     Repo Rates                                                           |
| Industry / Refine<br>Geography / Refine         | Add t 🗃 🖓 🖓 Activity 🐨 Add t                     | 0 ▼ Items                      |                            |                            |                                 |                    |                       |                     | Visualizations                                                           | Information Technology     Communication Services                            | Macroeconomics                                                                                                    | Corporate Yield Co                                                                     |
| Private Placements<br>Bankruptcies              | Industry Performance                             | Highlights - YTD               |                            |                            |                                 |                    |                       |                     | Market     M8.0                                                          | Utilities     Real Estate                                                    | Economic Calendar     GDP                                                                                                 | Commodities                                                                            |
| Fixed Income<br>PE Fund Raisings                | General Market Stats *                           |                                |                            |                            |                                 |                    |                       |                     | Private Placemer                                                         | ts Market Recearch                                                           | Unemployment                                                                                                    | Precious Metals                                                                        |
| Equity Offerings                                | S&P 500                                          |                                |                            |                            |                                 | 9.39%              | MSCI World Ind        | lex                 | Bankruptcies     Eixed Income                                            | · IPC Notes                                                                  | · CPI     · Exports                                                                                                    | Non-precious Me     Oil & Gas                                                          |
| Sovereign Credit                                | Top Performing Industrie                         | s *                            |                            |                            |                                 | % Change           | Worst Perform         | ning Industries *   | • PE Fund Raisings                                                       | Industry Surveys                                                             | Sovereign Credit                                                                                                    | Refined Product                                                                        |
| Compensation                                    | Internet and Direct Marketin                     | g Retail                       |                            |                            |                                 | 65.24%             | Construction Ma       | aterials            | Equity Offerings     Market Observat                                     | ons                                                                          |                                                                                                    | Energy Misc.     Industrial Produce                                                    |
| Commodities                                     | Technology Hardware Store                        | as and Paripharals             |                            |                            |                                 | 32,66%             | Automobiles           | ables               | Compensation                                                             |                                                                              |                                                                                                    | Fibers                                                                                 |
| Overview<br>Precious Metals                     | Health Care Equipment and                        | ge and Peripherals<br>Supplies |                            |                            |                                 | 27.65%             | Tobacco               |                     |                                                                          |                                                                              |                                                                                                    | Grains                                                                                 |
| Non-precious Metals<br>Oil & Gas                | Communications Equipment                         | oopp                           |                            |                            |                                 | 26.86%             | Metals and Mini       | ing                 |                                                                          |                                                                              |                                                                                                    |                                                                                        |
| Refined Product                                 | * by index value                                 |                                |                            |                            |                                 |                    |                       |                     |                                                                          | Market Analysis p                                                            | provides ind                                                                                                    | ustry                                                                                  |
| Industrial Products                             | Castan Darfarmanca Ch                            | and Last & Davis               |                            |                            |                                 |                    |                       |                     |                                                                          | details financi                                                              | al annranate                                                                                                    |                                                                                        |
| Fibers<br>Grains                                | Sector Performance Ch                            | art Last 5 Days                |                            |                            |                                 |                    |                       |                     | _                                                                        |                                                                              | alayyieyale                                                                                                    |                                                                                        |
| Oilseeds<br>Foodstuff                           |                                                  |                                |                            | 2.00%                      |                                 |                    |                       |                     |                                                                          | performance, no                                                              | ews, upcom                                                                                                    | ing                                                                                    |
| Livestock                                       |                                                  |                                |                            |                            |                                 |                    |                       |                     |                                                                          | events and t                                                                 | ransactions                                                                                                    |                                                                                        |
| Interest Rates                                  |                                                  |                                |                            | 1.00%                      |                                 |                    |                       |                     |                                                                          | events and t                                                                 |                                                                                                    |                                                                                        |
| Government Debt                                 |                                                  |                                |                            |                            |                                 |                    |                       |                     |                                                                          |                                                                              |                                                                                                    |                                                                                        |
| Interbank Rates<br>Major Rates                  |                                                  |                                |                            | 0.00%                      |                                 |                    |                       |                     |                                                                          |                                                                              |                                                                                                    |                                                                                        |
| Interest Rate Derivatives                       |                                                  |                                |                            |                            |                                 |                    |                       |                     | -                                                                        |                                                                              |                                                                                                    |                                                                                        |
| Repo Rates                                      |                                                  |                                |                            | 1.00%                      |                                 |                    |                       |                     |                                                                          |                                                                              |                                                                                                    |                                                                                        |
| Commercial Paper Rates<br>Corporate Vield Curve |                                                  |                                |                            | -1.00%                     |                                 |                    |                       |                     |                                                                          |                                                                              |                                                                                                    |                                                                                        |
| Watch Lists                                     |                                                  |                                |                            |                            |                                 |                    |                       |                     |                                                                          |                                                                              |                                                                                                    |                                                                                        |
| Create a Watch List                             |                                                  |                                |                            | -2.00%                     |                                 |                    |                       |                     |                                                                          |                                                                              |                                                                                                    |                                                                                        |
|                                                 |                                                  |                                |                            |                            |                                 |                    |                       |                     |                                                                          |                                                                              |                                                                                                    |                                                                                        |
|                                                 |                                                  |                                |                            | -3.00%                     |                                 |                    |                       |                     |                                                                          |                                                                              |                                                                                                    |                                                                                        |
|                                                 |                                                  |                                |                            | Energy                     | Materials                       | Consumer He        | ealth Informati       | ion Utilit          | ies                                                                      |                                                                              |                                                                                                    |                                                                                        |
|                                                 |                                                  |                                |                            | R                          | eal Industrials                 | Consumer           | Financials            | gy<br>Communication | S&P                                                                      |                                                                              |                                                                                                    |                                                                                        |
|                                                 | * D-t- ( 000 500 t- (                            |                                |                            | Es                         | tate                            | Staples            |                       | Services            | 500                                                                      |                                                                              |                                                                                                    |                                                                                        |
|                                                 | Cata from S&P SUU Indexe.     Sector Performance | 5                              |                            |                            |                                 |                    |                       |                     |                                                                          |                                                                              |                                                                                                    |                                                                                        |
|                                                 | Industry                                         | Market Can (Šmm)               | TEV (Śmm)                  | ITM Total Rev (Smm)        | I TM FRITDA (Śmm)               | TEV/ITM Total Rev  | TEV/ITM EBITDA        | P/Diluted EDS       | Before Extra D/I                                                         | W Transactions (Last 3 Months)                                               | Key Dev (last                                                                                                    | 7 days)                                                                                |
|                                                 | Energy                                           | 5,539,939.2                    | 7,665,828.1                | 6,036,164.6                | 1,069,300.4                     | 1.3x               | 7.4x                  | . , ended che       | 14.1x 1.                                                                 | 4x 674                                                                       | 825                                                                                                    |                                                                                        |
|                                                 | Real Estate                                      | 3,583,775.8                    | 6,317,951.3                | 1,426,216.4                | 421,914.0                       | 4.6x               | 14.8×                 |                     | 11.0x 1.                                                                 | 2x 2034                                                                      | 1031                                                                                                    |                                                                                        |
|                                                 | Materials                                        | 5,655,862.2                    | 7,304,380.3                | 5,190,773.6                | 917,594.2                       | 1.5×               | 8.1×                  |                     | 14.0× 1.                                                                 | 8x 1665                                                                      | 2369                                                                                                    |                                                                                        |
| and widgets                                     | Industrials                                      | 9,932,914.5                    | 13,181,579.3               | 10,620,700.7               | 1,304,570.3                     | 1.3×               | 10.5×                 |                     | 16.6× 2.                                                                 | 1x 3157                                                                      | 3274                                                                                                    |                                                                                        |
|                                                 | Consumer Discretionary                           | 9,551,012.8                    | 11,594,185.2               | 9,187,494.4                | 1,039,633.5                     | 1.3×               | 11.0×                 |                     | 17.7x 2.                                                                 | 5x 2567                                                                      | 2705                                                                                                    |                                                                                        |
| hboard                                          | Consumer Staples                                 | 6,763,258.9                    | 8,115,800.4                | 5,916,164.7                | 690,114.4                       | 1.5×               | 12.2×                 |                     | 19.2x 3.                                                                 | 2x 1027                                                                      | 1034                                                                                                    |                                                                                        |
| ane                                             | Health Care                                      | 7,997,965.5                    | 8,898,727.7                | 3,718,912.5                | 553,087.4                       | 2.4x               | 14.3×                 |                     | 27.2x 3.                                                                 | 7x 2608                                                                      | 2222                                                                                                    |                                                                                        |
| age                                             | Financials                                       | 20,033,314.3                   | -                          | 9,467,026.4                | 594,108.7                       | NA                 | 10.6×                 |                     | 10.0x 1.                                                                 | 1x 1701                                                                      | 6079                                                                                                    |                                                                                        |
|                                                 | Information Technology                           | 10,448,008.4                   | 10,657,792.4               | 4,894,802.9                | 832,483.7                       | 2.3x               | 12.2x                 |                     | 21.1x 3.                                                                 | 8× 3929                                                                      | 2535                                                                                                    |                                                                                        |
|                                                 | Communication Services<br>Utilities              | 6,993,635.4<br>2,671,257.2     | 8,680,012.4<br>5,068,497.6 | 3,313,717.2<br>2,858,445.4 | 944,617.2<br>667,775.9          | 2.7x<br>2.1x       | 9.2×<br>9.4×          |                     | 15.3x 2.<br>14.9x 1.                                                     | 5x 1560<br>4x 472                                                            | 1035                                                                                                    |                                                                                        |
|                                                 | Transaction Highlights                           | Last 6 Months                  |                            |                            |                                 | Trai               | nsaction Highlights   | Last 6 Months       |                                                                          |                                                                              |                                                                                                    | •                                                                                      |
|                                                 | M&A Transactions (\$mm)                          |                                |                            |                            |                                 | Priva              | ate Placement Transac | tions (\$mm)        |                                                                          |                                                                              |                                                                                                    |                                                                                        |
|                                                 | Toductor Applycic                                |                                |                            |                            |                                 |                    |                       |                     |                                                                          |                                                                              |                                                                                                    | torne to the                                                                           |

**S&P Global** Market Intelligence

Works lik

### **17. Investment Research**

| S&P<br>Capital IQ Search                                                                                       | n Companies, People, Funds, and                                                                | l More                                             | ٩                                   | <ul> <li>CIQ Search</li> <li>RatingsDirect</li> </ul> | Search     GO TO S&P R                                    | ESEARCH Y                                                                                                    | Favorites 🔻   Contact Us 🔻   BugTracker 🔻   Print   H | elp   Market Intellige          | nce Platfo             | rm   Logou |  |
|----------------------------------------------------------------------------------------------------|------------------------------------------------------------------------------------------------|----------------------------------------------------|-------------------------------------|-------------------------------------------------------|-----------------------------------------------------------|----------------------------------------------------------------------------------------------------|-------------------------------------------------------|---------------------------------|------------------------|------------|--|
| My Capital IQ Companies                                                                                        | Screening Research Markets                                                                     | Charting RatingsDirect® (                          | Credit Analytics Clie               | nt Manager 🛛 🕂                                        | ¢                                                         |                                                                                                    |                                                       | My                              | y Lists 🔻              | Alerts 🛆   |  |
| My Links                                                                                                    | Investment Research                                                                            | า Microsoft Corporation                            | (NasdaqGS:MS                        | FT) V                                                 | View and sear                                             | ch investment res                                                                                                    | earch from                                            |                                 |                        |            |  |
| Tearshett  Most Used CIQ Estimates Key Stats M&A/Private Placements Quick Comps                                | Create Research View/Requirement<br>Alert Settings Dentilement<br>Quick Search Advanced Search | uest ☐Create                                       | Cart(0)                             |                                                       | our contributors for specific companies and<br>industries |                                                                                                    |                                                       | 0                               |                        |            |  |
| RatingsDirect®     S&P Entity Summary                                                                          | Symbol / Name                                                                                  | Keyword                                            |                                     | Tip                                                   | s Report Type                                             | Date I                                                                                                    | Range Analyst                                         |                                 |                        |            |  |
| S&P Research<br>CreditStats Direct®<br>Select Stats & Ratios<br>Income Statement<br>Balance Sheet<br>Cash Flow | MSFT<br>Primary Symbol Only<br>Contributors<br>Default                                         | Search<br>Product 1<br>All Resea                   | Headline Only<br><b>Ype</b><br>arch | T                                                     | All Types Advanced Criteria >>                            | ▼ Last                                                                                                    | 30 Days                                               |                                 |                        |            |  |
| Capital Structure<br>Supplemental<br>Credit Analytics<br>Score Company<br>Macro Scenario Analysis              |                                                                                                |                                                    |                                     |                                                       | A                                                         | dvanced search a<br>accurate                                                                                                    | vailable for more results                             | Search                          | or Clear               | Save       |  |
| Estimate Loss/Recovery<br>Batch Scoring                                                                        | All Research (55) Models (0)                                                                   | Fixed Income (2) Economics (                       | 1) Strategy (5)                     |                                                       |                                                           |                                                                                                    | Minutes 1-2                                           | E of EE Dooosto (View 1         | -25   26-5/            | 0   51-55] |  |
| E Company Summary                                                                                              | Contributor                                                                                    | Analyst V                                          | Date/Time▼ ▽                        | Company 7                                             | Headline 🔽                                                |                                                                                                    | Viewing 1-2                                           | 5 of 55 Reports [View 1<br>Type | -25   26-50<br>Pages V | 7 51-55j   |  |
| People     Professionals     Board Members                                                                     | Day By Day                                                                                     | ✓ Gastaldy, Valérie                                | ✓ 09:59 AM                          | MSFT                                                  | <ul> <li>Short term view - MICE</li> </ul>                | ROSOFT CORP : Prices are still ma                                                                                                    | king progress                                         | Ratings<br>Change*              | 1                      | -          |  |
| Committees<br>Compensation                                                                                     | 📄 🗄 Day By Day                                                                                 |                                                    | ₩ 09:54 AM                          | MSFT                                                  | <ul> <li>Analyse court terme - I</li> </ul>               | 4ICROSOFT CORP : Les cours pro-                                                                                                    | gressent encore.                                      | Ratings<br>Change*              | 1                      | ₹          |  |
| <ul> <li>Financials/Valuation</li> <li>Compustat Financials</li> </ul>                                         | 🔲 🗄 Day By Day                                                                                 |                                                    | ♥ 09:16 AM                          | MSFT                                                  | Medium term view - MI                                     | CROSOFT CORP : Prices are still r                                                                                                    | naking progress.                                      | Ratings<br>Change*              | 1                      | -          |  |
| Proprietary Data                                                                                               | 🔲 🗄 Day By Day                                                                                 |                                                    | V 09:06 AM                          | MSFT                                                  | <ul> <li>Analyse moyen terme</li> </ul>                   | MICROSOFT CORP : Les cours pr                                                                                                    | ogressent toujours.                                   | Ratings<br>Change*              | 1                      |            |  |
| CIQ Estimates                                                                                                  | 🔲 🗄 The Economy Matters                                                                        | ~                                                  | 08:08 AM                            | MSFT                                                  | ✓ The Economy Matters                                     |                                                                                                    |                                                       | Reports                         | 8                      | -          |  |
| Thomson Estimates<br>Broker View Estimates                                                                     | Pechala's Reports                                                                              | *                                                  | Sep 30, 2018 02:18<br>AM            | MSFT                                                  | MICROSOFT CORP (MS)                                       | FT=US) - SHORT AND LONG TERM                                                                                                    | 1 FORECASTS FOR ACTIVE TRADERS                        | Reports                         | 2                      | ★          |  |
| CIQ Alpha Models                                                                                               | CFRA Equity Research                                                                           | ✓ Kessler, Scott H.                                | <pre>Sep 29, 2018 08:53 PM</pre>    | MSFT                                                  | ✓ Microsoft Corporation                                   |                                                                                                    | Download research reports :                           | sourced                         | 9                      | -          |  |
| US Growth<br>US Quality<br>US Momentum                                                                         | Credit Suisse                                                                                  | V Zelnick, Brad Alan                               | Sep 29, 2018 12:08<br>AM            | MSFT                                                  | MSFT: Weekly Roundu                                       | o: Teams winning Enterprises, S                                                                                                    | from major global brokerag                            | e firms 🛛 🖪                     | *                      |            |  |
| Peer Analysis     Quick Comps                                                                                  | <ul> <li>Jefferson Research &amp;<br/>Management</li> </ul>                                    | ~                                                  | Sep 28, 2018 07:22<br>PM            | MSFT                                                  | <ul> <li>Jefferson Financial - MI</li> </ul>              | CROSOFT CORP                                                                                                    | as well as hundreds of indep                          | bendent                         | 1                      | 7          |  |
| Comparable M&A Transactions<br>Credit Health Panel                                                             | 🔲 🗄 Day By Day                                                                                 | Gastaldy, Valérie                                  | Sep 28, 2018 08:55<br>AM            | MSFT                                                  | ✓ Short term view - MICF                                  | COSOFT CORP : Prices are still n                                                                                                    | providers.                                            |                                 | 1                      | ★          |  |
| Chart Builder                                                                                                  | 🔲 🗄 Day By Day                                                                                 |                                                    | Sep 28, 2018 08:45<br>AM            | MSFT                                                  | <ul> <li>Analyse court terme - I</li> </ul>               | 4ICROSOFT CORP : Les cours p                                                                                                    | Preview synopsis befo                                 | re                              | 1                      | ★          |  |
| Fixed Income     Summary                                                                                       | Piper Jaffray Companies                                                                        | ∨ Zukin, Aleksandr J.                              | Sep 28, 2018 06:07<br>AM            | MSFT                                                  | ✓ Ignite 2018: We Didn't                                  | Start the Fire                                                                                                    | downloading                                           | res                             | * 8                    | ₹          |  |
| Credit Ratings<br>Securities Summary                                                                           | Ford Equity Research                                                                           | *                                                  | Sep 28, 2018 06:00<br>AM            | MSFT                                                  | <ul> <li>Ford Research Report -</li> </ul>                | Microsoft Corp.                                                                                                    |                                                       | Reports                         | 3                      | ★          |  |
| Short Interest                                                                                                 | Oppenheimer & Co. Inc.                                                                         | ∀ Horan, Timothy Kelly                             | Sep 27, 2018 12:10<br>PM            | MSFT                                                  | ✓ MSFT Ignite Recap: Un                                   | iquely Positioned to Drive Digital 7                                                                                                    | Fransformations Through Hybrid Cloud/Intelligent Edge | EPS<br>Estimates                | * 10                   | -          |  |
| Equity Listings<br>Portfolio Exposure                                                                          |                                                                                                | Winslow, Philip Alan                               | Sep 26, 2018 08:46<br>PM            | MSFT                                                  | V MSFT: A Counter Offen                                   | sive On Data Gravity In The Cloud                                                                                                    | 1                                                     | Notes                           | 9                      | ★          |  |
| Transactions     M&A/Private Placements     A blic offeringenerits                                             |                                                                                                | ✓ Tsui, David                                      | Sep 26, 2018 06:43<br>PM            | MSFT                                                  | ✓ Summary: Microsoft Co                                   | эгр.                                                                                                    |                                                       | Fixed<br>Income*                | 11                     | *          |  |
| Takeover Defenses<br>Transaction Advisors                                                                      | S&P Global Ratings                                                                             | ✓ Tsui, David                                      | ✓ Sep 26, 2018 05:22<br>PM          | MSFT                                                  | ✓ Microsoft Corp.                                         |                                                                                                    |                                                       | Fixed<br>Income*                | 15                     | 7          |  |
| Business Relationships<br>Customers                                                                            | ■ BC Capital Markets                                                                           | <ul> <li>RBCCM Research</li> <li>Canada</li> </ul> | Sep 26, 2018 12:03<br>PM            | MSFT                                                  | ✓ US Research at a Gland                                  | e - September 26, 2018                                                                                                    |                                                       | EPS<br>Estimates                | * 13                   | 1          |  |
| Suppliers<br>Strategic Alliances<br>Auditors                                                                   | RBC Capital Markets                                                                            | ✓ MacMillan, Ross<br>Stuart                        | Sep 26, 2018 07:36<br>AM            | MSFT                                                  | ✓ Update from Ignite                                      |                                                                                                    |                                                       | EPS<br>Estimates                | .* 12                  | *          |  |
|                                                                                                    |                                                                                                | the state of the state of the                      | 0 00 0040 07 04                     | 11000                                                 | A41 D A 10                                                | and the second second sec |                                                       |                                 | 10                     | 5.8        |  |

![](_page_20_Picture_4.jpeg)

## 18. Office Plug-in Download

![](_page_21_Picture_1.jpeg)

| S&P<br>Capital IQ Search                                                                                                    | Companies, People, Funds, and More  Companies, People, Funds, and More  Companies, People, Funds, and People, And People, A                                                                                                    |  |  |  |  |  |  |  |  |  |
|----------------------------------------------------------------------------------------------------|----------------------------------------------------------------------------------------------------|--|--|--|--|--|--|--|--|--|
| My Capital IQ Companies                                                                                                    | Screening Research Markets Charting RatingsDirect® Credit Analytics Client Manager + 🌣                                                                                                    |  |  |  |  |  |  |  |  |  |
| My Capital IQ                                                                                                    | a Downloads                                                                                                    |  |  |  |  |  |  |  |  |  |
| · Activity Logs / Create                                                                                                    |                                                                                                    |  |  |  |  |  |  |  |  |  |
| Binders / Create                                                                                                    |                                                                                                    |  |  |  |  |  |  |  |  |  |
| Capital IQ Real-Time                                                                                                    | Unice Plug-In Advanced Office Downloads                                                                                                    |  |  |  |  |  |  |  |  |  |
| Comp Sets     Documents and Reports                                                                                                    | Volume and Office Plug-in (New Installer) (v9.41.211.4603, 65.86 MB)<br>This version of the Office Plug-in allows you to quickly build and manipulate fractal models and spreadsheets by accessing company financials, estimates, market data, transactions, ownership, fixed income data and more, directly within Excel. Utilize over 150 customizable Quick<br>key commands to help you build and fractions more efficiently.                                                                                                    |  |  |  |  |  |  |  |  |  |
| Downloads                                                                                                    |                                                                                                    |  |  |  |  |  |  |  |  |  |
| Outlook Contacts                                                                                                    | Capital IQ or proprietary financials via intuitive templates.                                                                                                    |  |  |  |  |  |  |  |  |  |
| Profile     Projects / Create                                                                                                    | Also available are PresCenter teatures in Excel, PowerPoint and Word to help streamline the presentation and document creation workflow. Content from Excel can be seamlessly linked using PresCenter's tools allowing you to update data in presentations and documents instantly. You can also build Office-integrated charts backed by refreshable S&P Capital IQ data directly in the Office applications.                                                                                                    |  |  |  |  |  |  |  |  |  |
| Report Builder                                                                                                    | A standardized content library to guarantee presentation conformity with corporate branding is also available of deploying an optional database server. For more information, please contact your account manager.                                                                                                    |  |  |  |  |  |  |  |  |  |
| Search Documents     Settings                                                                                                    | Supported Operating Systems: Windows 7 (32-bit and 64-bit), Windows 8 (32-bit and 64-bit), Windows 8.1 (32-bit and 64-bit), Windows 10 (32-bit and 64-bit), Windows Sarver 2008 R2 (64-bit).                                                                                                    |  |  |  |  |  |  |  |  |  |
| Tasks / Create                                                                                                    |                                                                                                    |  |  |  |  |  |  |  |  |  |
| User Directory                                                                                                    |                                                                                                    |  |  |  |  |  |  |  |  |  |
| • watch Lists / Create                                                                                                    | Smartphone Apps                                                                                                    |  |  |  |  |  |  |  |  |  |
| All Exceptions<br>Application Settings<br>CIQ Services Admin<br>CIQ Application Error Log<br>CIQ Application Error Log<br>CIQ Application Error Log<br>Client Manager<br>New Setup Request<br>Setup Request List<br>Client Support Settings<br>Cost Allocation Report<br>DidYouKnow Config<br>Feedback Administration<br>Formula Metric Admin<br>Holdings Master | Download the Office (Word, Excel,<br>pricing for major market indices, interest rates and comparing interfaces interest rates and comparing for major market indices interest rates and compare with interest rates and compare with interest rates and compare w |  |  |  |  |  |  |  |  |  |
| Performance Issues<br>Performance: Site Summary                                                                                                    |                                                                                                    |  |  |  |  |  |  |  |  |  |
| Performance: Page Summary<br>Performance: Comparison                                                                                                    | iPad                                                                                                    |  |  |  |  |  |  |  |  |  |
| Performance: Realtime<br>Performance: Historical                                                                                                    |                                                                                                    |  |  |  |  |  |  |  |  |  |
| Proprietary Data Manager<br>Research Allocation Report<br>Research Mapping<br>GCP/CIQ Mappings<br>Web Service Validator<br>My Pipeline<br>Pipeline                                                                                                    | Sep Operation of the S&P Capital IQ Application for the iPad<br>The S&P Capital IQ iPad app gives you the ability to quickly and easily stay on top of the latest pricing and volume data, filings, transcripts, presentations and broker research for Watch Lists, comp sets and portfolios when away from the office. Easily sync your content leveraging<br>Alerts and Watch Lists to get exactly what you need on your iPad for viewing online or off. You can also use it to share documents across a team. Seamless navigation allows you to access various pages on the S&P Capital IQ platform including company tearsheet, key stats,<br>professionals, quick comps and events calendar pages. To install this app, visit the link above from your iPad or computer with iTunes installed, or search for S&P Capital IQ in the iTunes app store.                                                                                                    |  |  |  |  |  |  |  |  |  |
| Leads                                                                                                    |                                                                                                    |  |  |  |  |  |  |  |  |  |
| Renewals<br>Forward 3 Months                                                                                                    |                                                                                                    |  |  |  |  |  |  |  |  |  |
| Pipeline Cleanliness<br>Sales Sheet                                                                                                    | Outlook Add-In Advanced Outlook Downloads                                                                                                    |  |  |  |  |  |  |  |  |  |
| Business Intelligence     BI - Reports     DS - Recommended Profiles                                                                                                    | Download Outlook Add-in (Standard Installer) (v2.3.202.4928, 9.78 MB)<br>The Capital IQ Outlook Add-in is designed for integrating Microsoft Outlook with Capital IQ. Upon installation, this add-in places a toolbar and side-pane in Outlook that offer the ability to login, create Activity Logs out of emails and sync Capital IQ and Outlook events. Contact Client Support at (888) 806-5541 or +44 (0)20 7176 1234 or your Capital IQ Account Manager for more information.                                                                                                    |  |  |  |  |  |  |  |  |  |
|                                                                                                    | This installer package will retrieve software that is necessary to use the Outlook Add-in from the internet. If you are having problems connecting, use the full installer on the Advanced Downloads page.                                                                                                    |  |  |  |  |  |  |  |  |  |
|                                                                                                    | Please note: This add-in will conflict with other non-Microsoft Outlook side panel add-ins (known conflicts include Xobni and Google Desktop's Outlook integration).                                                                                                    |  |  |  |  |  |  |  |  |  |
|                                                                                                    | Supported Operating Systems: Windows XP (32-bit), Windows Vista (32-bit and 64-bit), Windows 7 (32-bit and 64-bit), Windows Server 2003 (32-bit and 64-bit), Windows Server 2008 (32-bit and 64-bit), Windows Server 2008 R2 (64-bit).<br>Supported Microsoft Office Outlook Versions: Outlook 2003 SP1, Outlook 2007, Outlook 2010.                                                                                                    |  |  |  |  |  |  |  |  |  |

### **19. Excel Templates**

![](_page_22_Picture_1.jpeg)

![](_page_22_Figure_2.jpeg)

## 20. Training and Support

![](_page_23_Picture_1.jpeg)

Help Section on the platform - <u>https://www.capitaliq.com/help/sp-capital-iq-help.aspx</u>

Training Webinars and recordings - <u>https://www.capitaliq.com/help/sp-capital-iq-help/training-webinars.aspx</u>

Training Videos: https://www.capitaliq.com/help/sp-capital-iq-help/training-videos.aspx

Client Chat : **IM Client Support** (contact us button up right on platform)

Calling our Client Support Team – +1 888 806 5541

Emailing our Client Support team – support.ciq@spglobal.com

Copyright © 2018 by S&P Global Market Intelligence, a division of S&P Global Inc. All rights reserved.

These materials have been prepared solely for information purposes based upon information generally available to the public and from sources believed to be reliable. No content (including index data, ratings, credit-related analyses and data, research, model, software or other application or output therefrom) or any part thereof (Content) may be modified, reverse engineered, reproduced or distributed in any form by any means, or stored in a database or retrieval system, without the prior written permission of S&P Global Market Intelligence or its affiliates (collectively, S&P Global). The Content shall not be used for any unlawful or unauthorized purposes. S&P Global and any third-party providers, (collectively S&P Global Parties) do not guarantee the accuracy, completeness, timeliness or availability of the Content. S&P Global Parties are not responsible for any errors or omissions, regardless of the cause, for the results obtained from the use of the Content. THE CONTENT IS PROVIDED ON "AS IS" BASIS. S&P GLOBAL PARTIES DISCLAIM ANY AND ALL EXPRESS OR IMPLIED WARRANTIES, INCLUDING, BUT NOT LIMITED TO, ANY WARRANTIES OF MERCHANTABILITY OR FITNESS FOR A PARTICULAR PURPOSE OR USE, FREEDOM FROM BUGS, SOFTWARE ERRORS OR DEFECTS, THAT THE CONTENT'S FUNCTIONING WILL BE UNINTERRUPTED OR THAT THE CONTENT WILL OPERATE WITH ANY SOFTWARE OR HARDWARE CONFIGURATION. In no event shall S&P Global Parties be liable to any party for any direct, incidental, exemplary, compensatory, punitive, special or consequential damages, costs, expenses, legal fees, or losses (including, without limitation, lost income or lost profits and opportunity costs or losses caused by negligence) in connection with any use of the Content even if advised of the possibility of such damages.

S&P Global Market Intelligence's opinions, quotes and credit-related and other analyses are statements of opinion as of the date they are expressed and not statements of fact or recommendations to purchase, hold, or sell any securities or to make any investment decisions, and do not address the suitability of any security. S&P Global Market Intelligence may provide index data. Direct investment in an index is not possible. Exposure to an asset class represented by an index is available through investable instruments based on that index. S&P Global Market Intelligence assumes no obligation to update the Content following publication in any form or format. The Content should not be relied on and is not a substitute for the skill, judgment and experience of the user, its management, employees, advisors and/or clients when making investment and other business decisions. S&P Global Market Intelligence does not act as a fiduciary or an investment advisor except where registered as such. S&P Global keeps certain activities of its divisions separate from each other in order to preserve the independence and objectivity of their respective activities. As a result, certain divisions of S&P Global may have information that is not available to other S&P Global divisions. S&P Global has established policies and procedures to maintain the confidentiality of certain non-public information received in connection with each analytical process.

S&P Global may receive compensation for its ratings and certain analyses, normally from issuers or underwriters of securities or from obligors. S&P Global reserves the right to disseminate its opinions and analyses. S&P Global Ratings' public ratings and analyses are made available on its Web sites, <u>www.standardandpoors.com</u> (free of charge), and <u>www.ratingsdirect.com</u> and <u>www.globalcreditportal.com</u> (subscription), and may be distributed through other means, including via S&P Global publications and third-party redistributors. Additional information about our ratings fees is available at <u>www.standardandpoors.com/usratingsfees</u>.